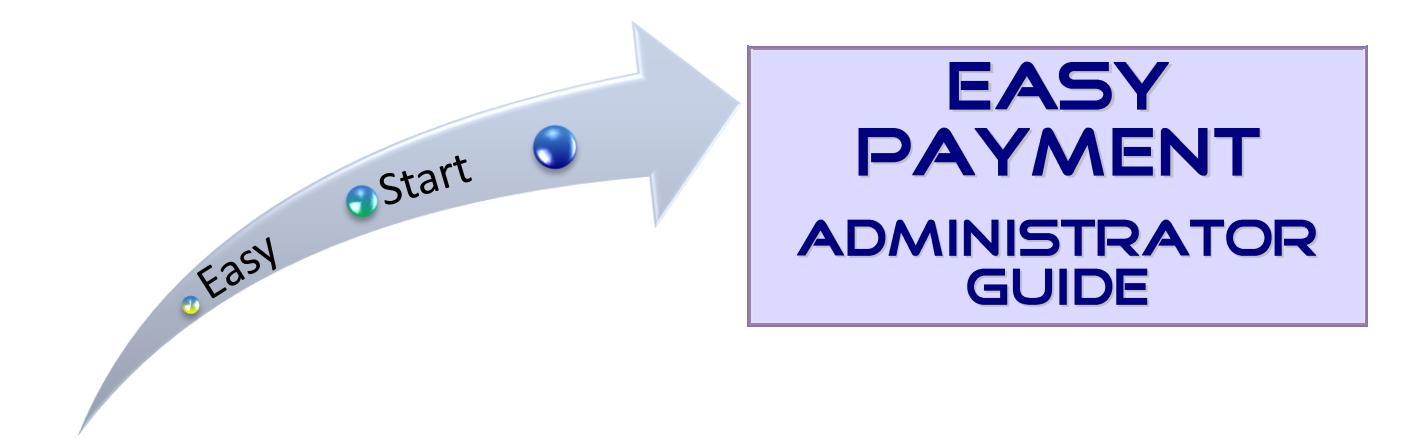

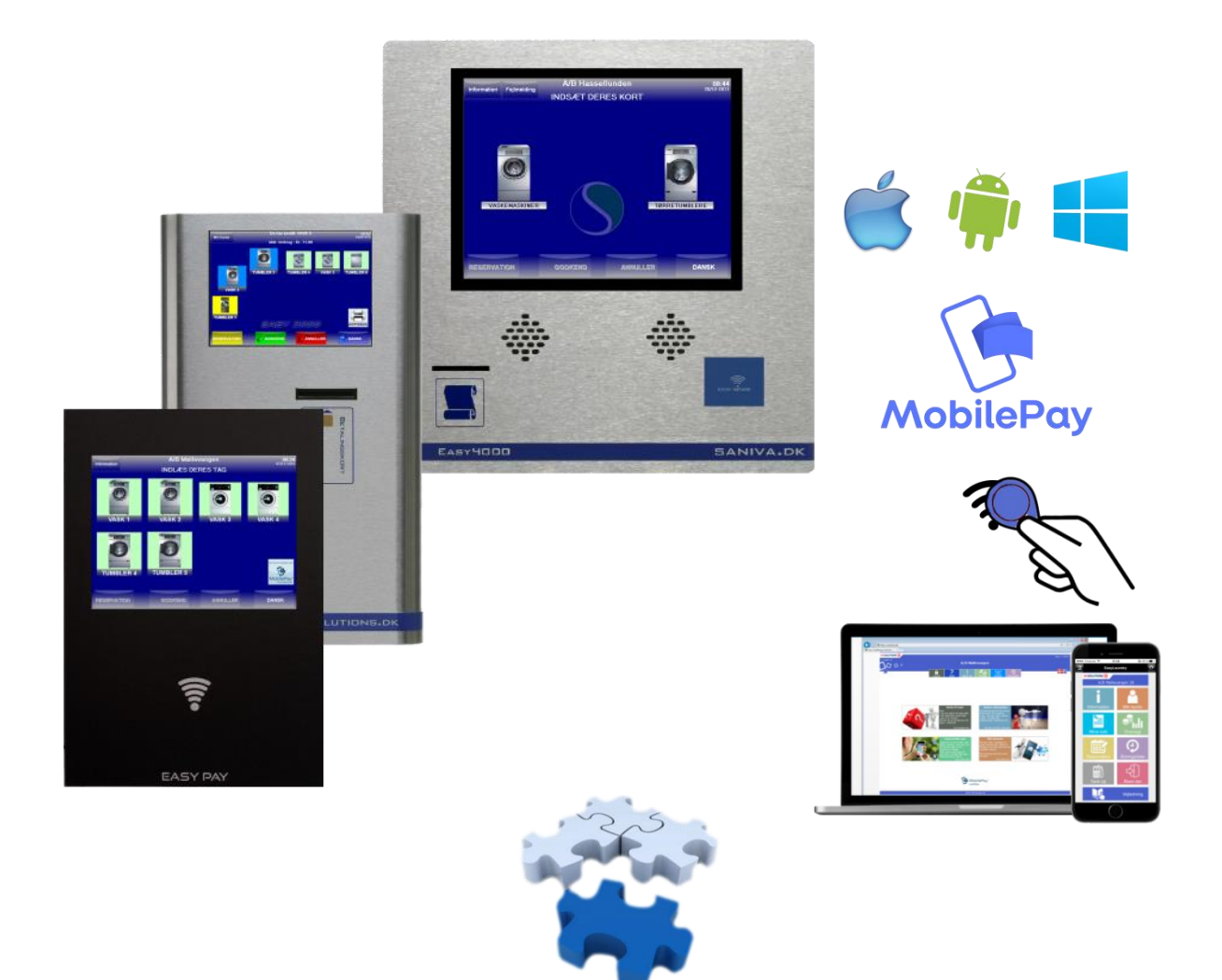

| 1. Introduction                                |    |
|------------------------------------------------|----|
| Technical information                          | 4  |
| 2. How to use                                  | 5  |
| User interface on the payment system           | 6  |
| Reservation / Booking                          | 7  |
| Language                                       | 8  |
| Information                                    | 8  |
| My account                                     | 8  |
| EasyCom - with price differentials             | 9  |
| Trouble reporting                              |    |
| MobilePay                                      | 11 |
| 3. User interface on the Internet              | 12 |
| EasyLaundry.eu                                 |    |
| User menu                                      |    |
| • EasyLaundry app - user                       |    |
| Administration menu                            |    |
| EasyLaundry app - administrator                |    |
| InetTap - data export (credit based systems)   |    |
| 4. Service menu                                |    |
| Global                                         |    |
| Volume control                                 |    |
| Price and times                                |    |
| Price / basic price                            |    |
| Time (Period time)                             |    |
| No start before closing                        |    |
| Opening hours                                  |    |
| Max. Numbers of active purchases per. customer |    |
| Blocking                                       |    |
| Logs                                           |    |
| Reprogramming                                  |    |

# 1. Introduction

# **Copyright notes**

This manual contains confidential material and may not be disclosed, copied or otherwise distributed in any form without the written permission of KE Solutions A/S.

The Easy software from KEsolutions A/S, hereinafter called the PRODUCT, is protected by copyright laws and international copyright treaties as well as other laws and treaties on intellectual property rights. PRODUCT is licensed and not sold.

1. RESTRICTIONS OF USE.

You may not reverse engineer, decompile or disassemble the PRODUCT.

2. Sale / Rent.

You may not sell, rent, lease or lend PRODUCT.

```
3. Copyright.
```

All copyrights and rights relating to intellectual property rights to the PRODUCT belong to KE Solutions A / S

4. RESPONSIBILITY FOR CONSIDERATION.

As far as possible, according to applicable legislation, KE Solutions A/S shall be liable for any loss (including but not limited to direct or indirect loss in the event of lost revenue, interruption of business activity or other financial loss) arising as a consequence of the use or the inability to use this product.

All software "single user" licensed.

# Info

This manual is a tool for the owner / administrator / caretaker. It describes "how to use", features, standard settings etc. Further information is given by the supplier.

Do not consider the manual as a reference only, it should be read thoroughly.

We don't advised to set up an Easy Payment System without having a thorough understanding of the entire system - ex. by reading this manual thoroughly.

The built-in onscreen keyboard can be used to set up the system.

Since the Easy system contains a computer, it must also be handled as a computer. Avoid "illegal" shutdown in the form of ex. power cut, SSD disk and database can be damaged,

This manual does not distinguish between the different HW versions (EasyPay / 600/3000/4000), however it is based on the EasyPay model. The software is basically the same and the possibilities as well.

# **Daily routines**

Every night between 01 and 02 am, Easy systems complete a number of routines:

- Backing up the database and control of the content (back to the days of yesterday)
- Operation log send by E-mail
- The Weeks daily backups send by E-mail Monday night
- 04:00am Monday, Wednesday and Friday, the computer automatically reboots
- There may be an automatic data file sent by E-mail, e.g. every d.1st.

# •Chip card and Tag

The type of chip cards and tags we apply to our current payment systems are specially protected against copying. Cards and tags are containing a double encryption.

This gives our media a safety in line with the chip-based credit cards.

The card contains a place ID, place no, flat no., Dweller no., card no., balance and the system category. Categories determine what function the card has. E.g. cat. 1 is a service cards and cat. 11 is a user cards.

# **Technical information**

| Industrial Computer specifications <ul> <li>Intel<sup>®</sup> Celeron Processor N3060</li> <li>Memory: 4Gb DDR3</li> <li>Hard drive: SSD 32Gb M.2</li> </ul> | Display front specifications<br>• 10.4" LED LVDS XGA monitor<br>• Luminance: 500 nits / Contrast: 1200:1<br>• Capacitive multi touch       |
|----------------------------------------------------------------------------------------------------|----------------------------------------------------------------------------------------------------|
| • Power cons.: 12V/ 0.75A / 9W                                                                                                    | • Power cons.: 12V / 0.75A / 9W                                                                                                    |
|                                                                                                    |                                                                                                    |
| Dimensions                                                                                                    | Power supply (MDR-6012)                                                                                                    |
| • H: 392mm / B: 270mm / D: 70mm                                                                                                    | <ul> <li>Power input: 230vac / 47-60Hz / 1A</li> </ul>                                                                                     |
| • Weight: 5.1 kg                                                                                                    | <ul> <li>Power output: 12VDC / 5A</li> </ul>                                                                                               |
| <ul> <li>Front: 4 mm. glass w. steel frame protection</li> </ul>                                                                                             | <ul> <li>Operating temperature: 10C° to 40C°</li> </ul>                                                                                    |
| <ul> <li>(H: 392mm / B: 270mm)</li> <li>Back: 1,5 mm. Anthracite powder painted steel<br/>(H: 388mm / B: 266mm / D: 66mm)</li> </ul>                         | <b>Multilink (</b> powered by internal power supply)<br>Relay switch (NO) maximum: 30V/1A/12W<br>Total load for multilink outputs : 2A/24W |

We recommend a mounting height approximately 150 cm., from the centre of the screen down to the floor. (161 cm from the center of the top mounting holes to the floor)

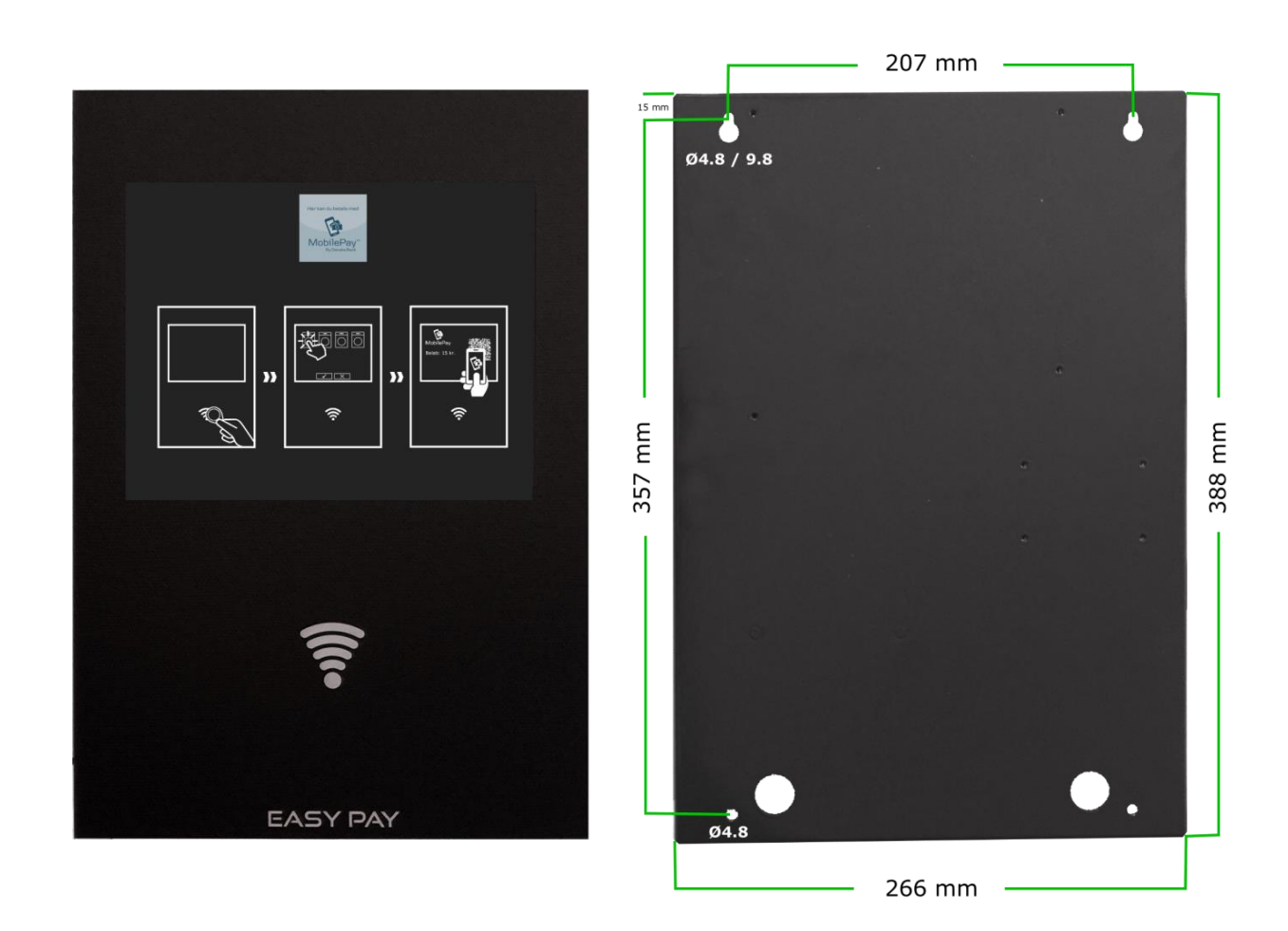

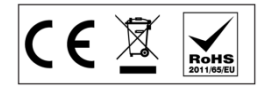

# 2. How to use

You need a small wireless laundry tag before you can buy machines. Place and hold the tag up against the wireless symbol until you hear a "beep" (1-3 sec.).

# Door entry control (if available)

Place the tag up against the wireless symbol when it beeps, the door can be opened.

# **Payment system**

On the screen you can find the machinery of the laundry. Green: Ready for purchase Blue: Occupied Yellow: Booked Red. Closed and can't be used

Place and hold the tag up against the wireless symbol until you hear a "beep" (1-3 sec.).

A voice guide will start and you have to commence purchase within 15 sec.

You can see your monthly purchase/balance in the top of the screen.

Press directly on the screen to choose machines. When one or more machines are chosen, you just have to press the green Approve button. - then the machines can be started

A dryer and ironer will normally be bought in periods of ex. 15 min. If you want ex. 45 min. drying, then you have to press the dryer icon 3 times.

(you will be voice guided)

The language button is located in the lower right corner of the screen. You can choose between the available language or simply "mute".

Chosen language will be stored on your laundry tag.

- the SMS text messages will change as well (if available).

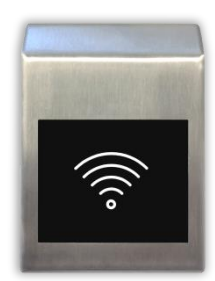

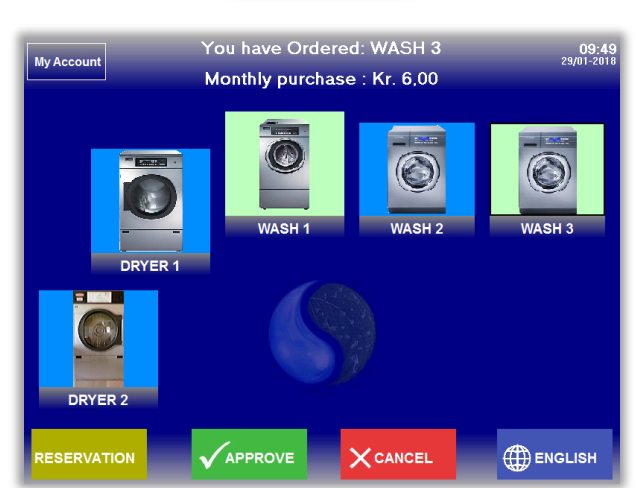

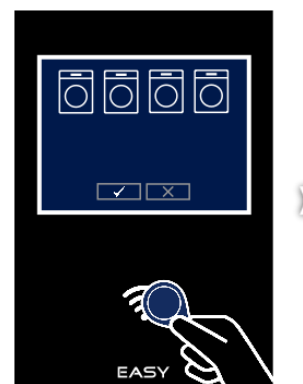

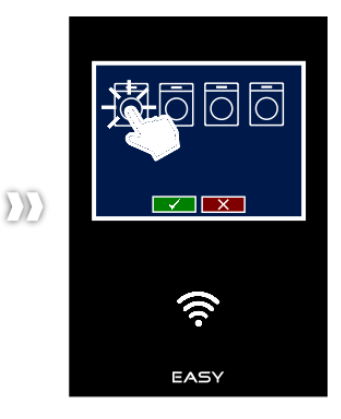

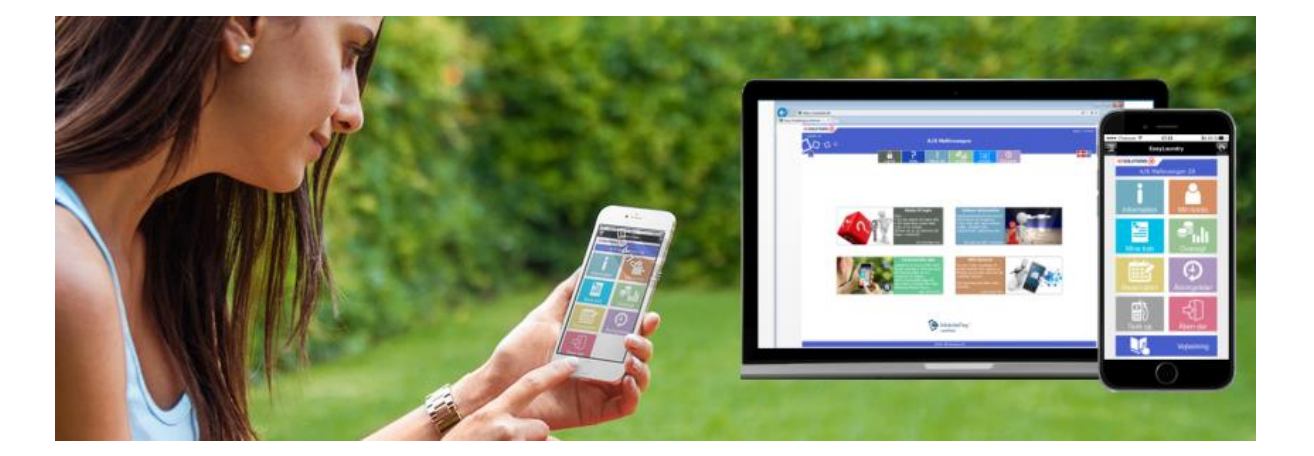

KE Solutions AS Møllevangen 24 – DK4220 Korsør Tlf. +45 6012 8100 info@kesolutiuons.dk - www.kesolutions.dk

# User interface on the payment system

| My Account  | You have Ordere  | d: WASH 3    | 09:49<br>29/01-2018 |
|-------------|------------------|--------------|---------------------|
|             | Monthly purchase | ∋ : Kr. 6,00 |                     |
| DRYER 1     | WASH 1           | WASH 2       | WASH 3              |
| DRYER 2     |                  |              |                     |
| RESERVATION |                  |              |                     |

# **User interface**

Customer's laundry can be reflected visually on screen. Machines are named with number as in real life. Icon size and images can be freely chosen and positioned.

All for the easiest possible understanding for the users.

One or more machines are selected by direct pressure on the screen and press »Approve«. Speak and text accompanying users throughout the purchase, from the chip card / tag is loaded, to the purchase is completed.

If the Laundry is closed, the system informs you about the next opening hours. You can still book washing time.

When the printer is attached will typically select option for 'today's receipt seen as the icon in the lower right corner. User loads his card / tag, press the printer icon and the receipt is printed out.

# Icon colours

The colours on the icons are a visual status on the machines

Green: Machine is ready – by pressing the icon, the price can be read in the top of the screen.

- Blue: Machine is occupied by pressing the icon you are told it too.
- Yellow: Machine is reserved / booked by pressing the icon you are told it too
- Red: Machine is closed by pressing the icon you are told it too

# Info-field

The upper gray area is called the Info-field and it contains information through the purchase, e.g. price. In the upper left you will find an Information button (not visible under purchase). You can read information from the House property and machine / payment guide can be read as well.

After loading card/tag the information button will be replaced by a »My Account« button, where you can read out you card id., monthly purchases, and your username/password for the Internet login.

In the picture in the top Wash 3 is selected.

# **Function-field**

The bottom bar of the screen contains buttons »Reservation«, »Approve«, »Cancel« and »Language«. The buttons are dimmed when the feature is not selectable.

Reservation / Booking button is to open the built in booking schedule - this requires module 'Reservation'. Approve and cancel is to approve or cancel the selected machines. Language button opens a menu where available languages can be selected.

If the printer is connected, a receipt for purchases automatically printed or can be asked whether you want a receipt.

# **Reservation / Booking**

| Date: 29-1-2018<br>Max. no. of bookings: 2 | Deposit : 0,00 Kr. |     |
|--------------------------------------------|--------------------|-----|
| Wash 1 + 2                                 | Dryer 1            |     |
| 07:00 - 09:00                              | 08:00 - 10:00      |     |
| 09:00 - 11:00                              | 10:00 - 12:00      |     |
| 1001                                       | 1001               |     |
| 13:00 - 15:00                              | 14:00 - 16:00      |     |
| 60001                                      | 16:00 - 18:00      |     |
| 17:00 - 19:00                              | 18:00 - 20:00      |     |
| My Reservations                            |                    | CEL |

| Da<br>Max | te : 29     | - <b>1-201</b><br>okings : 2 | 8  | <b>K</b>     | De      | eposit : 0 | ,00 Kr.  |     |
|-----------|-------------|------------------------------|----|--------------|---------|------------|----------|-----|
|           | <           |                              |    | anuar 20'    | 18      | >          |          |     |
|           | ma          | ti                           | on | to           | fr      | lø         | sø       |     |
|           | 1           | 2                            | 3  | 4            | 5       | 6          | 7        |     |
|           | 8           | 9                            | 10 | 11           | 12      | 13         | 14       |     |
|           | 15          | 16                           | 17 | 18           | 19      | 20         | 21       |     |
|           | 22          | 23                           | 24 | 25           | 26      | 27         | 28       |     |
|           | 29          | 30                           | 31 |              |         |            |          |     |
|           |             |                              |    |              |         |            |          |     |
| M         | / Reservati | ions                         |    | $\checkmark$ | APPROVE |            | imes can | CEL |

There can be booked in the available groups by clicking the boxes with the desired time. Reservation groups are freely named and can be booked outside of the laundry opening hours as well.

# Calendar

By clicking the button to the right date comes up a calendar and another day can be selected. Right and left arrow in the calendar, is to switch trough the following months.

# **My Reservations**

A list with your scheduled bookings.

# **Delete Booking**

Deleting a reservation can easily be done by »My reservations«.

- Just mark the reservation time and click on the 'Delete' button.

Alternative you can click on the reservation on the already booked time, then the field text will change to 'delete' and you just have to click on the green Approve button.

| Date       | Start | Group      |        |  |  |  |  |  |
|------------|-------|------------|--------|--|--|--|--|--|
| 29/01-2018 | 15:00 | Wash 1 + 2 | Delete |  |  |  |  |  |
| 30/01-2018 | 15:00 | Wash 1 + 2 | Delete |  |  |  |  |  |
|            |       |            |        |  |  |  |  |  |
|            |       |            |        |  |  |  |  |  |
|            |       |            |        |  |  |  |  |  |
|            |       |            |        |  |  |  |  |  |
|            |       |            |        |  |  |  |  |  |
|            |       |            |        |  |  |  |  |  |
|            |       |            |        |  |  |  |  |  |
|            |       |            |        |  |  |  |  |  |
|            |       |            |        |  |  |  |  |  |
|            |       |            |        |  |  |  |  |  |
|            |       |            |        |  |  |  |  |  |
|            |       |            |        |  |  |  |  |  |
| ОК         |       |            |        |  |  |  |  |  |

KE Solutions AS Møllevangen 24 – DK4220 Korsør Tlf. +45 6012 8100 info@kesolutiuons.dk - www.kesolutions.dk

# Language

# Language functions

Chosen language follows the individual user, ex. a user have selected Arabic language once, then payment system switches to Arabic when the user loads his chip card / tag. The system returns to default language after purchase. The selected language is also used for SMS service.

MUTE

Information

Press Approve

Load you laundry tag

Your machine is ready to start

Press directy on the machine you want to buy

Here, the individual user receives an SMS when you have booked or when washing machine is finished. These SMS messages will be in the language, you have chosen on the payment system.

(Arabic, Chinese, and Turkish language will be with English text)

# Available Languages (options)

Danish English German Norwegian Arabic Turkish Chinese

You can select Language by clicking on the language button in the lower right corner.

# Information

Users can view information and guidance written by the property master.

Users can read the information by clicking on the Information button in the upper left corner of the screen.

The blue arrow in the bottom (page down) appears when there is more text than can be displayed on the screen.

Information button is visible only when there is no card or tag loaded.

# **My Account**

Users can look up, monthly balance, card ID. and username / password for the Internet login. Important if the user forget its internet login! - they can look it up them self.

My Account is only visible under purchase. (When card/tag is loaded)

# **Create Appkey**

A easy way to get started with the EasyLaundry app. Click on the 'create app key' button and fill in your phone number. Open the app on your

You will be guided by text and speech in this process If you want to change language or simply \*Mute\* the voice guide, then ick at the laungage button in the lower right corner of the screen. Green machine = Ready to buy Blue machine = Occupied Yellow machine = Reserved Red machine = Machine is closed 📕 📕 Back You have Ordered: WASH 3 09:49 29/01-201 My Account Monthly purchase : Kr. 6,00 Monthly purchase : Kr. 5.00 Card id: 60001 255 1 Flatno. Userno. Cardno Internet login: Jsername Password 60001 8878 App ID: pp ID : VUXRWXOTTXOR Create App ke 0 

phone, click on the button called 'retrieve app key' in the settings menu and fill in your phone no. again. Now the app retrieves the app ID for the laundry and inserts your login details and will be ready for use.

NORSK

SOMALI

TURKISH

DEUTSCH

ARABIC

CHINESE

Problem

THE SECTION

# EasyCom - with price differentials

The price for the machine depends of the program you chose. For example, a 90 °C wash might costs more than a 40 °C wash and maybe spinning is free.

If booking system is available, the system checks if the individual program can now be completed before another customer has booked. It also checks up against closing time.

This can be used in most washing machines with available coin input. The payment system will send a no. of pulses, different for each washing program.

# • Program interface

First you select the desired washing machine and afterward the washing program.

You find the total machine price in the right side of the screen.

- The bottom buttons are optional products that are set up as needed.

Click on the desired program and press approve.

| 1. Choose programme | CHOOSE PROGRAMME |                 |           |
|---------------------|------------------|-----------------|-----------|
| Handwash            |                  |                 |           |
| Wool 30°C           |                  | Price per wash: | 15.00 Kr. |
| Easy care 40°C      |                  |                 |           |
| Easy care 60°C      |                  |                 |           |
| Color 40°C          |                  |                 |           |
| Color 60°C          | $\checkmark$     |                 |           |
| Boil 95°C           |                  |                 |           |
| Spinning            |                  |                 |           |
|                     |                  |                 |           |
| 2. Choose option    |                  |                 |           |
| Soap - white        |                  |                 |           |
| Soap - color        |                  |                 | ICEL      |

# **Trouble reporting**

If the user experiences malfunction on a machine or other irregularities in the laundry, the built-in error message system may be used. A number of different standard errors for the laundry machine types are predefined. It is also possible to, for example, "fault" the lack of cleaning in the laundry. The definition of the options, takes place via the administration page on the internet.

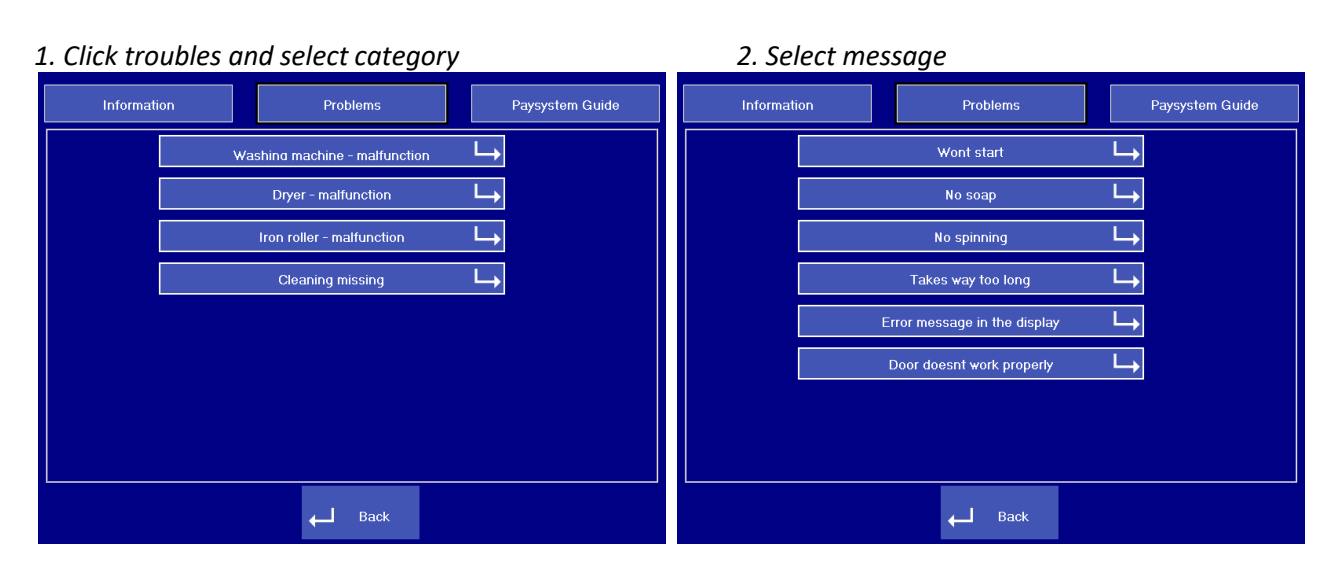

3. Select machine and click »send message«

#### 4. Load your laundry tag

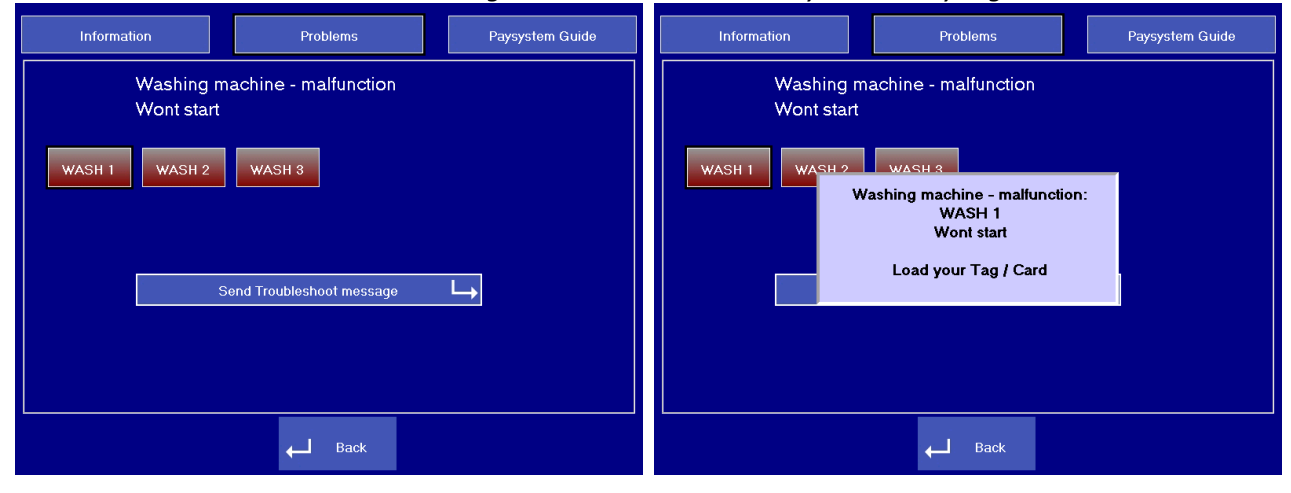

The message will be sent to ex. the caretaker by an e-mail and text message if available.

# MobilePay

Our MobilePay module gives a unique administration-free solution and can work in two different ways. Currently available in Denmark and Finland.

# Pay for machines with MobilePay

- 1. Click on the »MobilePay payment« icon in the lower right corner
- 2. Chose machines and press approve
- 3. Pay for the chosen machines in your MobilePay app and the machines can be started

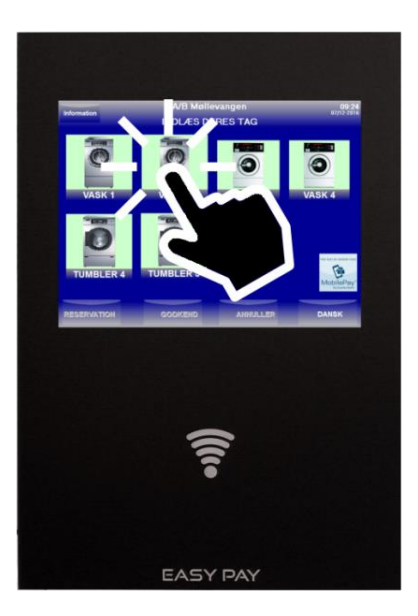

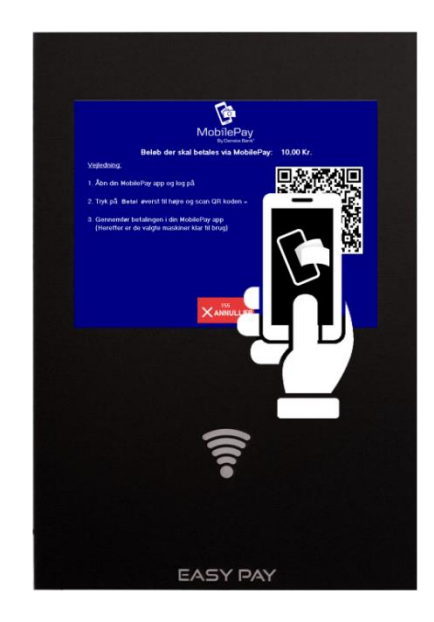

"Top up" with MobilePay (when no money left on the laundry tag)

- 1. Load laundry tag ang click on the »MobilePay "Top up"« icon in the lower right corner
- 2. Chose the amount you want to tranfer to your laundry tag and press approve
- 3. Pay with your MobilePay app and the amount is transferred instantly to your laundry tag

 $\rightarrow$ 

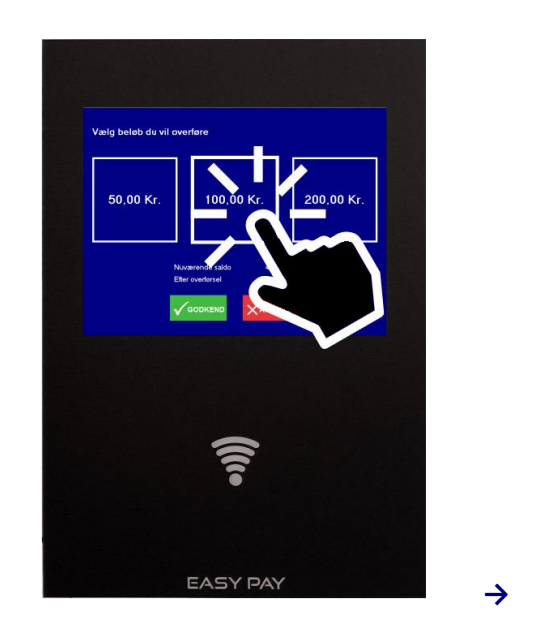

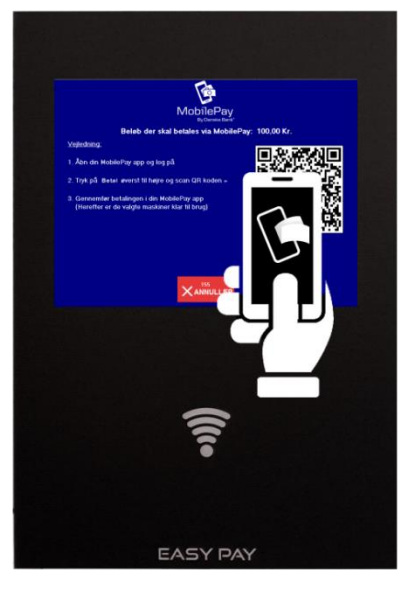

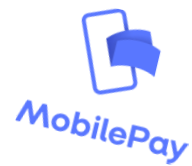

KE Solutions AS Møllevangen 24 – DK4220 Korsør Tlf. +45 6012 8100 info@kesolutiuons.dk - www.kesolutions.dk

# **3.** User interface on the Internet

# • EasyLaundry.eu

Visit www.easylaundry.eu, click Login and enter the Housing society name and place no. and you are being redirected to the Laundries Internet interface.

- This can also be performed on smart phones

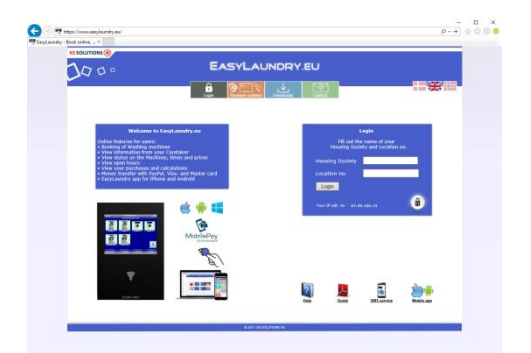

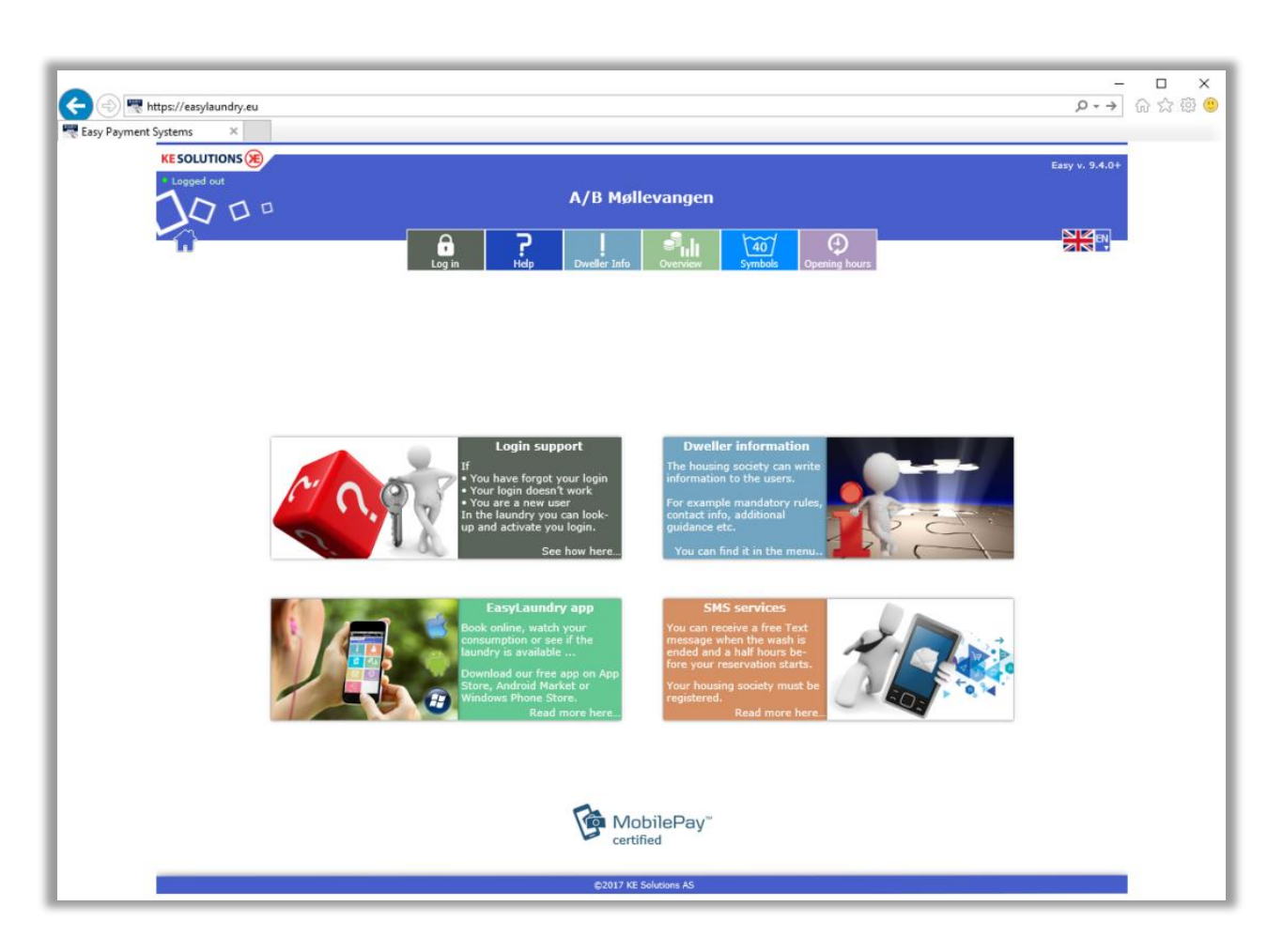

# • User interface

The menu in the top of the page will show only a few options available until you log in. When you're logged in, the menu will fold out and show the possibilities at your location. Different languages can be chosen in the right side of the menu.

Be aware of your "pop up blocker" (if you have any), it might conflict with the booking calendar.

# • Compatibility requirements

Microsoft I.E., Google Chrome, Firefox and Safari are supported - Highest version is recommended. Monitor resolution on at least 1280x720px for best user experience. Smart phone resolutions requires only 320x480px.

# User menu

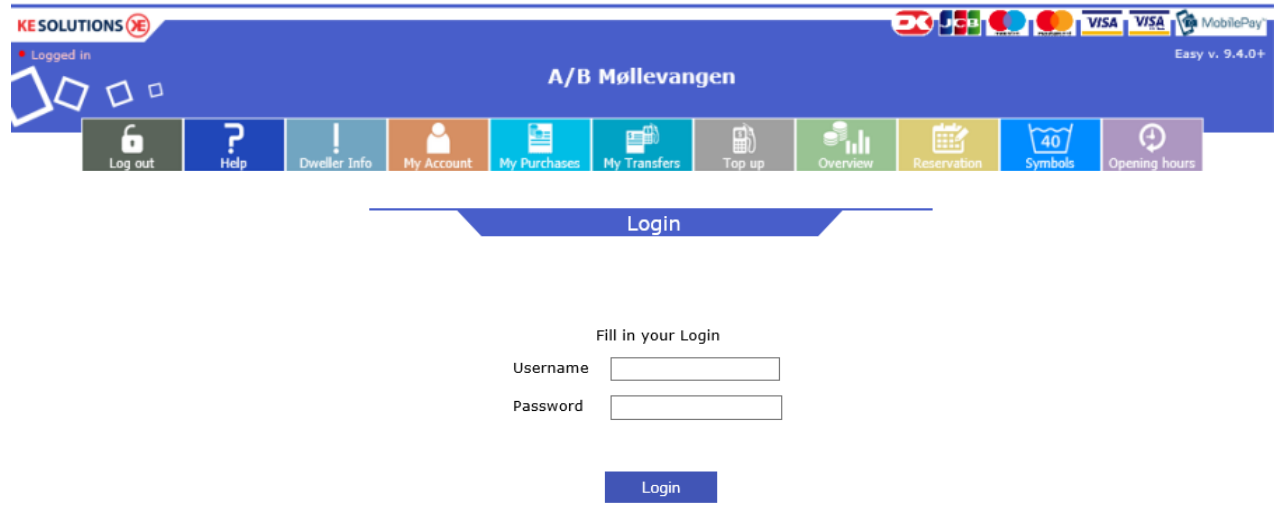

# • Login

Fill in username and password to login. You find the login details in the laundry. Just load your laundry tag on the payment system and click on the button called "my account", now they will be displayed on the screen. Same procedure if you forget ex. password.

# • Help

Users can get help to make reservations and explaining for the user menu and download guides.

# • Dweller Info

You can read information from the property master e.g. guidelines or events.

# • My account

Your card/tag details are displayed and you can change your password.

APP ID is used for our EasyLaundry app for iPhone's and Android phones.

If available, some SMS text message service options can be set. Your mobile no. and which type of messages you would like to receive.

»Block my card/tag« is useful if you lose your laundry tag, just click on the button and it will be blocked. you login will be blocked as well.

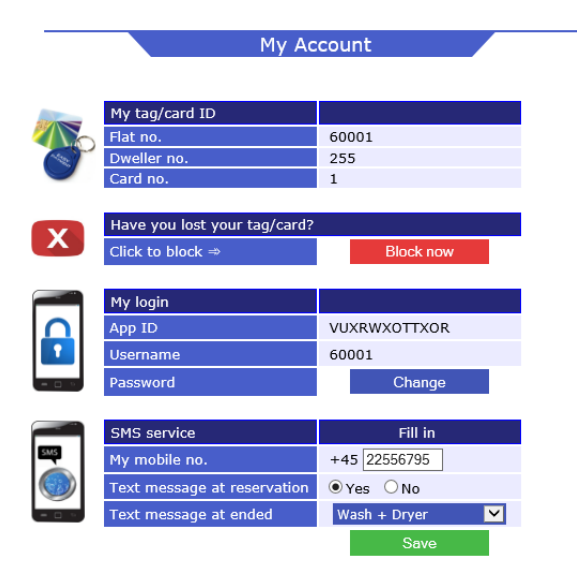

## • My purchases

Users can follow their purchases within a selected period using the calendar buttons.

Purchase date, purchased machinery, and the price displayed in a table.

Click 'Calculate consumption', a window pops and displays the total consumption for the selected period. At cash systems the current balance I showed at the top of the page..

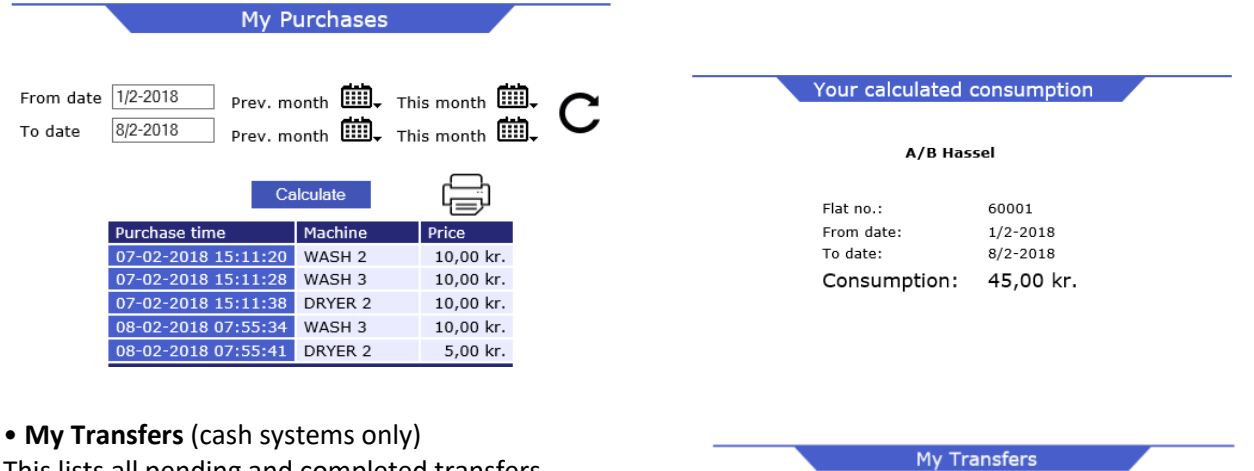

This lists all pending and completed transfers. A new/pending transfer will be completed the next time the user loads his chip card / tag.

Type Admin is a transfer made by the administrator or property master / caretaker.

Type DK and PayPal is a transfer user has made via payment card.

|                     | Complete            | d Transfers |            |            |      |
|---------------------|---------------------|-------------|------------|------------|------|
| Creation date       | Transfer date       | User no.    | Amount DKK | Trans. ID  | Туре |
| 02-06-2017 12:38:00 | 14-06-2017 14:38:33 | 60001       | 112 kr.    | 1757815688 | DIBS |
| 02-06-2017 12:06:00 | 14-06-2017 14:38:33 | 60001       | 111 kr.    | 1757763559 | DIBS |

New Transfers

User no.

60001

n date

load your ta

Amount DKK Trans. ID

105 kr. 1781248926 DIBS

Type

# • Reservation /booking

After login you can make reservations just by clicking on »BOOK« at the wanted group and time.

The booking page is built the same way as in the terminal with the same booking group names.

- by the calendar buttons you can select another day and month.

When a booking is selected, it must be approved by clicking on the 'Order'. Then change the text order to the user's flat no. Be aware that max. number of reservations can be configured to ex. max. 4.

A booked reservation can be erased again by click on »Delete« that appears at reserved time.

You can also search on the next 15 available times ex. after 3:00pm.

|                   | Reservatio     | n              |    |                           |                               | Reservat              | ion                     |        |             |
|-------------------|----------------|----------------|----|---------------------------|-------------------------------|-----------------------|-------------------------|--------|-------------|
| Date 8/2-2018 Thi | s month 🛄 Na   | ext month 📖    | C  | Date 8/2-20<br>Search for | )18 This r<br>the next 15 und | nonth 📖,              | Next mont<br>s at 15:00 | h ∰.   | C<br>Search |
|                   |                |                |    |                           |                               | My reservati          | ions                    | Ļ      | لې          |
|                   | My reservation | s (            | زې |                           | Date                          | Group                 | Time                    | 00 kr. |             |
| Max. 4 b          | ookings - Dep  | osit: 0,00 kr. | [  |                           | 08/02-2018                    | Dryer 1               | at 15:00<br>at 15:00    | Book   |             |
| Time              | Wash 1 + 2     | Dryer 1        |    |                           | 08/02-2018                    | Wash 1 + 2            | at 17:00                | Book   |             |
| at 07:00          | -              | -              |    |                           | 08/02-2018                    | Dryer 1               | at 17:00                | Book   |             |
| at 09:00          | 09:00 - 11:00  | 10:00 - 12:00  |    |                           | 09/02-2018                    | Wash 1 + 2            | at 15:00                | Book   |             |
| at 11:00          | 11:00 - 13:00  | 12:00 - 14:00  |    |                           | 09/02-2018                    | Dryer 1               | at 15:00                | Book   |             |
| at 13:00          | 13:00 - 15:00  | 14:00 - 16:00  |    |                           | 09/02-2018                    | Wash 1 + 2            | at 19:00                | Book   |             |
| at 15:00          | 15:00 - 17:00  | 16:00 - 18:00  |    |                           | 10/02-2018                    | Uryer 1<br>Wash 1 + 2 | at 19:00<br>at 15:00    | Book   |             |
| at 17:00          | 17:00 - 19:00  | 18:00 - 20:00  |    |                           | 10/02-2018                    | Dryer 1               | at 15:00                | Book   |             |
| at 19:00          | 60001 Delete   | 20:00 - 22:00  |    |                           | 10/02-2018                    | Wash 1 + 2            | at 17:00                | Book   |             |
|                   |                |                |    |                           | 10/02-2018                    | Dryer 1<br>Wash 1 + 2 | at 17:00                | Book   |             |
|                   |                |                |    |                           | 10/02-2018                    | Drver 1               | at 19:00                | Book   |             |

KE Solutions AS Møllevangen 24 – DK4220 Korsør Tlf. +45 6012 8100 info@kesolutiuons.dk - www.kesolutions.dk

#### • Overview

- The machine status from the Laundry can be read in "real time".
- Machine: The name is the same as at the screen in the Laundry
- Price: You can see the price for the specific machine
- Status have 4 options Ready, Busy, Reserved and Closed
- Remaining is the time there is left on a busy machine. Be aware of some inaccuracy on washing machines.
- Start time is the time a busy machine has been started.

| 0       | verview - F | Prices and s | status    |          |
|---------|-------------|--------------|-----------|----------|
|         |             |              |           |          |
| Machine | Price       | Status       | Remaining | Started  |
| WASH 1  | >           | in 9 min.    | -         |          |
| WASH 2  | >           | in 9 min.    | -         |          |
| WASH 3  | >           | Ready        | -         |          |
| WASH 4  | >           | Ready        | -         |          |
| WASH 5  | >           | Busy         | 12 min.   | at 07:41 |
| WASH 6  | >           | Ready        | -         |          |
| DRYER 7 | 3,00 kr.    | Ready        | -         |          |
| DRYER 8 | 3.00 kr.    | Ready        | -         |          |

3,00 kr.

# Opening hours

Opening hours for all days in the week

DRYER 9

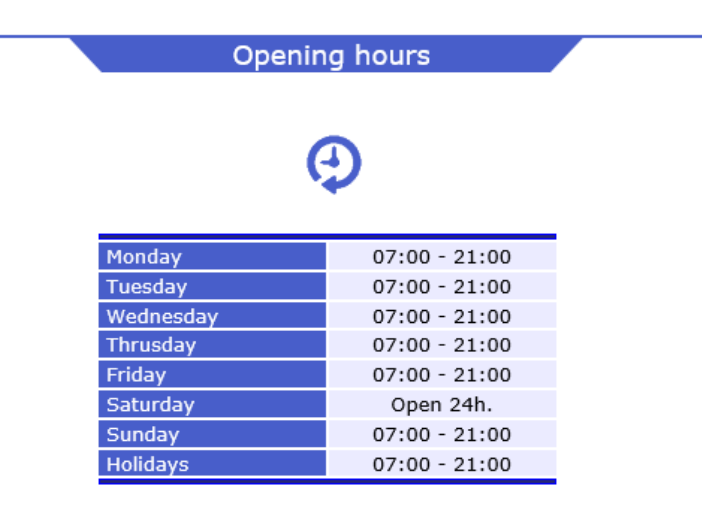

Ready

-

# • Symbols

Explaining for all washing symbols there can be found in the Laundry and clothes.

• Log out

Log out after use.

• Top-up an amount (cash systems with DiBS, PayPal or Ideal payment gateway)

Users can transfer amount to their chip card/tag by a Debit or credit card.Different types cards are available (depends of the payment gateway).

You will be guided trough the transfer. It's just like an ordinary Internet shopping.

- Click on »Top up« in the menu

In the top you can see which cards there are supported.

First time you make a transfer, you need to fill in an e-mail address. The system will remember it to the next time.

- Click »Next«

Select or fill in the amount you want to transfer.

- Click »Checkout«

Select the credit card you want to use ex. Visa card. Fill in the card details.

- Click »Validate payment«

After a few seconds the payment is approved and you will see a order confirmation.

# Important:

If you just get a payment appoved page then you must click on the »Next« button to show the order confirmation/receipt.

The transferred amount can now be seen in »My Transfers«

# Order card/tag

New users can order chip card/tag, pay for it by credit card. Users may not be logged in.

You receive login details by e-mail after the purchase.

The procedure is like above. You'll be guided through.

KE Solutions AS Møllevangen 24 – DK4220 Korsør Tlf. +45 6012 8100 info@kesolutiuons.dk - www.kesolutions.dk

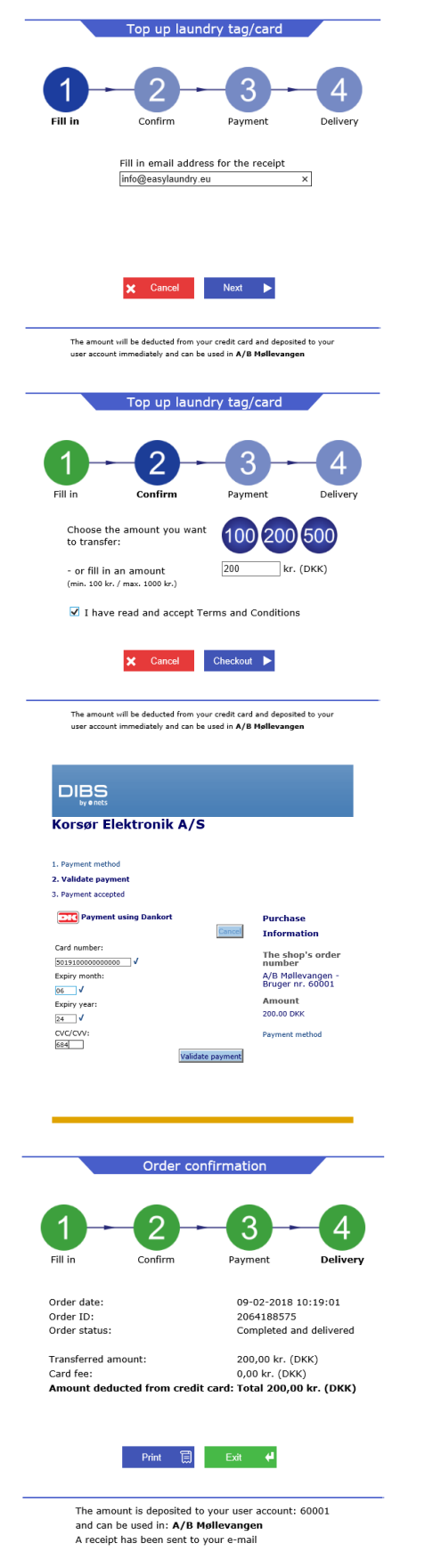

## • EasyLaundry app - user

The EasyLaundry app is available in App Store and Google Play - free of charge You will find a link online on the main page.

You only have to do the settings once. App id, username and password will be saved in the app. Booking of washing time is just a few clicks away.

Before using the app, do the following:

1: Load your laundry tag on the payment system in the laundry, click on the "My Account" button, click on "create app key" and fill in your phone number.

2: Open the app on your phone and press the "download app key" button, fill in your phone number again and press the "download app key" button. Then the app ID, username and password are retrieved into the app and it's ready for use.

Press the "GEM/Save" button.

You can choose between Danish and English language. If you change your password, then it must also be changed in the app settings.

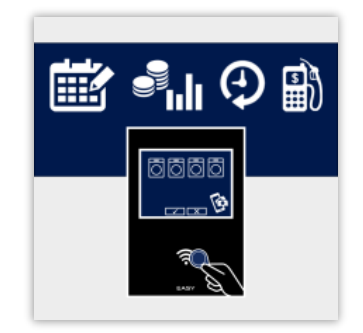

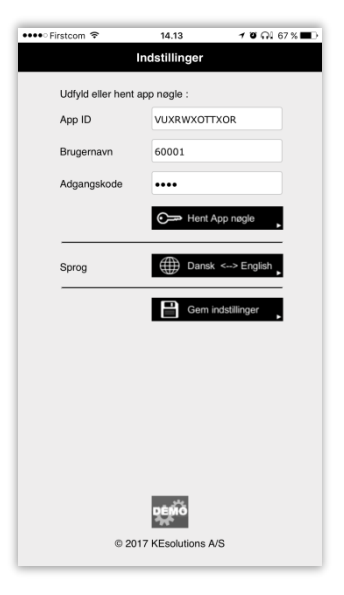

| Menu                          |                                 | My purch             | ases        |             | Reservat        | tion/bookii              | ng         | Overview          | and stat        | tus        |
|-------------------------------|---------------------------------|----------------------|-------------|-------------|-----------------|--------------------------|------------|-------------------|-----------------|------------|
| ••••• Firstcom 🗢              | 10.11 🛛 🏹 💭                     | ••••∘ Firstcom 🗢     | 07.40       | \$1 63 % ■D | ●●●● Firstcom 😤 | 07.40                    | \$163% ■-> | •••• Firstcom रू  | 08.17           | \$160% ■-> |
|                               | EasyLaundry                     |                      | EasyLaundry | e           | - E             | EasyLaundry              | e          |                   | EasyLaundry     | c          |
| <mark>KE</mark> SOLUTIOI<br>A | <b>is⊛</b><br>∕B Møllevangen 28 | SANIVA<br>FACILITY A | Lersøgaard  |             | SANI<br>PACLIT  | Lersøgaard               |            | SANIV PACLITY A   | Lersøgaard      |            |
| Inform                        | ation My account                |                      |             | Mine køb    |                 | Rese                     | ervation   |                   |                 | Oversigt   |
|                               |                                 |                      |             |             |                 | Mine reservationer       |            |                   |                 |            |
| - <b>-</b>                    |                                 | Periode:             | Januar 🔽    | 2017 🔻      |                 |                          |            | Maskine<br>VASK 1 | Pris<br>Se prie | 43 min     |
|                               |                                 | _                    |             |             | Søg             | de næste 15 ledige tider | fra:       | VASK 2            | Se pris         | 43 min.    |
|                               | Chattan                         | Tidspunkt            | Maskine     | Pris        | Den 18          | / 5 🔽 - 2016 🕼           | e tider    | VASK 3            | Se pris         | 43 min.    |
| inty purc                     | Status                          | 02-01 09:44          | VASK 1      | 13,00 Kr.   | Dato Ti         | d Gruppe                 |            | VASK 4            | Se pris         | Ledig      |
|                               |                                 | 02-01 09:44          | VASK 2      | 15,00 Kr.   | 18/05 KI        | . 09:00 VASK4            | Bestil     | VASK 5            | Se pris         | Ledig      |
|                               |                                 | 02-01 11:38          | TUMBLED     | 13,00 Kr.   | 18/05 KI        | . 17:00 VASK3            | Bestil     | VASK 6            | Se pris         | Ledig      |
|                               |                                 | 02-01 15:08          | TUMBLER     | 6 00 Kr     | 18/05 KI        | . 17:00 VASK4            | Bestil     | VASK 7            | Se pris         | Ledig      |
| Deal                          | On an in sharing                | 04-01 08:03          | VASK 1      | 13.00 Kr.   | 18/05 KI        | 19:00 VASK2              | Bostil     | TUMBLER7          | 3,00 Kr.        | Ledig      |
| Воок                          | Openinghours                    | 04-01 08:04          | VASK 2      | 15.00 Kr.   | 10/05 K         | 07.00 VACK1              | Destil     | TUMBLER8          | 3,00 Kr.        | Ledig      |
| -1                            |                                 | 04-01 09:03          | VASK 1      | 13,00 Kr.   | 19/05 Ki        | . 07:00 VASKI            | Destil     | TUMBLER9          | 3,00 Kr.        | Ledig      |
|                               |                                 | 04-01 09:37          | TUMBLER     | 6,40 Kr.    | 19/05 KI        | . 07:00 VASK2            | Bestil     |                   |                 |            |
| 54                            |                                 | 06-01 08:04          | VASK 1      | 13,00 Kr.   | 19/05 KI        | . 07:00 VASK3            | Bestil     |                   |                 |            |
|                               | 1                               | 06-01 08:04          | VASK 2      | 15,00 Kr.   | 19/05 KI        | . 07:00 VASK4            | Bestil     |                   |                 |            |
| Open                          | door                            | 06-01 09:40          | TUMBLER     | 6,80 Kr.    | 19/05 KI        | . 09:00 VASK3            | Bestil     |                   |                 |            |
|                               |                                 | 06-01 19:07          | TUMBLER     | 7,20 Kr.    | 19/05 KI        | . 09:00 VASK4            | Bestil     |                   |                 |            |
|                               | GUIDE                           | 08-01 19:04          | VASK 2      | 15,00 Kr.   | 19/05 KI        | 11:00 VASK4              | Bestil     |                   |                 |            |
| $\sim$                        |                                 | 08-01 19:05          | VASK 1      | 13,00 Kr.   | 19/05 //        | 13:00 VASK1              | Roctil     |                   |                 |            |
|                               |                                 | 08-01 21:14          | TUMBLER     | 12,00 Kr.   | 19/05 10        | 43.00 WASKI              | Destil     |                   |                 |            |
|                               |                                 | 10-01 08:56          | VASK 2      | 15,00 Kr.   | 19/05 KI        | . 13:00 VASK2            | Besti      |                   |                 |            |
|                               |                                 | 10-01 08:56          | VASK 1      | 13,00 Kr.   | 19/05 KI        | . 13:00 VASK3            | Bestil     |                   |                 |            |
|                               |                                 | 10-01 10:25          | VASK 1      | 13,00 Kr.   | 19/05 KI        | . 13:00 VASK4            | Bestil     |                   |                 |            |

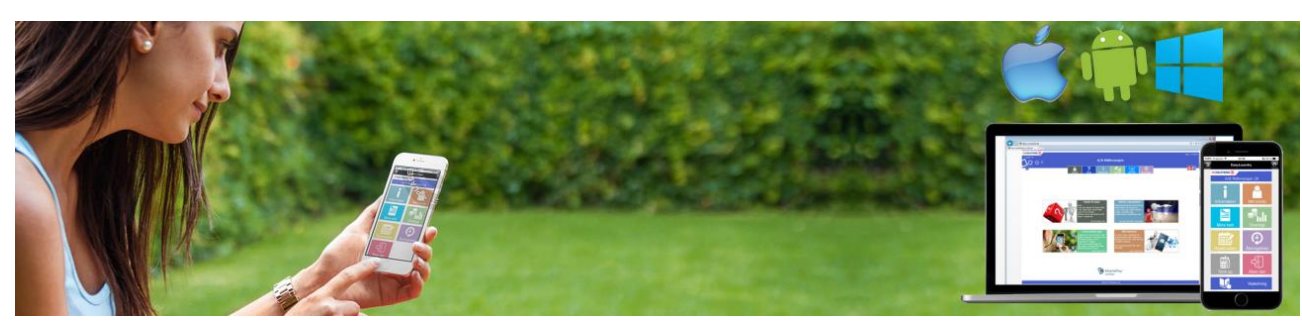

KE Solutions AS Møllevangen 24 – DK4220 Korsør Tlf. +45 6012 8100 info@kesolutiuons.dk - www.kesolutions.dk

# Administration menu

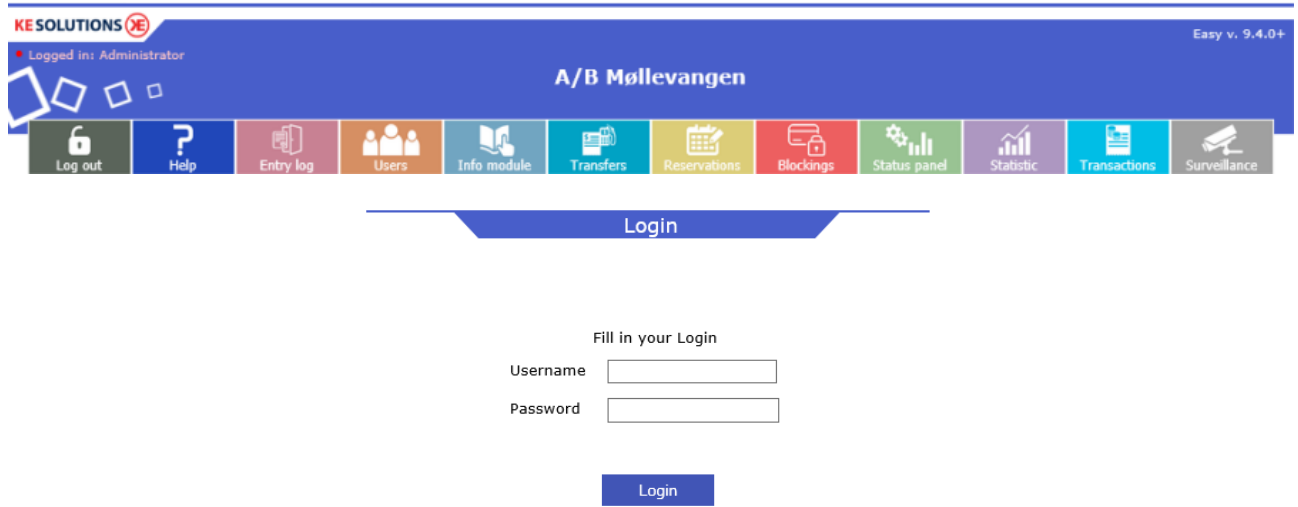

# • Login

The administrator / property master / caretaker must log in to take advantage of these functions.

Default administrator username is admin and password is admin. When you log on the first time, you are for security reasons prompted to change password. Future password can be changed in Internet users.

# • Help

Short explanations about the administrations menu can be found.

# • Entry log

You can see when a service card has been loaded in the terminal.

If a Door Entry Control is connected to the system, you can read out who and when there have been going into the Laundry.

You can use the calendar buttons to increase you search.

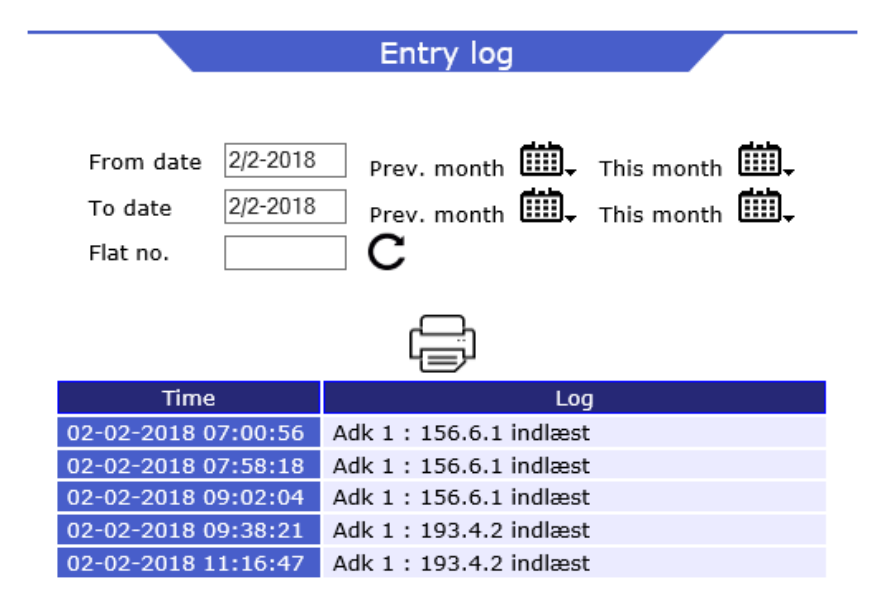

#### Users

Created Internet users are listed with tag/card ID, username, masked password and mobile no (at text service). For cash systems, the user's latest card balance is also displayed.

If a new user loads it laundry tag in the payment system and press the "My Account" button, then the user immediately creates the login profile with a random password. Username and password are provided for user on the screen.

The system itself automatically creates new users after they have taken a purchase in the laundry. Users will receive their flat/user number as username and 1234 as password.

When a user logs in with 1234 as a password, they are forced to change the password.

#### Setup new user

The administrator / property master can also setup new users in the manual way.

Click »Setup new user« in the upper left corner and a user can be created with tag/card ID. etc. Username should be the same as his flat no. (credit system), mobile no. can only be filled in if SMS service is available.

You can also create more with administration rights by selecting Yes at Administrator rights.

# Edit / delete

By the »Edit« and »Delete« buttons next to the user profiles you can edit and delete a profile. There is no "undo" function if you accidently delete a profile.

»Info« shows the users recently purchases.

»App« makes you create app key for a specific user, just create it with the users mobile no.

Administration of user accounts

| Create new acco                           | unt Cr   | Create new accounts |          | Delete acc | accounts Edit accounts |        | l     | Update lis |      |        |
|-------------------------------------------|----------|---------------------|----------|------------|------------------------|--------|-------|------------|------|--------|
| Account                                   |          |                     |          | Username   | Password               |        |       |            |      |        |
| Admin                                     | 999      | 999                 | 999      | admin      | ****                   | Info   |       | Арр        | Edit | Delete |
| Users marked with gray colour are blocked |          |                     |          |            |                        |        |       |            |      |        |
| Account                                   | User no. | Dweller no.         | Seq. no. | Username   | Password               | Expand |       |            |      |        |
| User                                      | 1        | 255                 | 1        | 1          | ****                   | Info   | Block | Арр        | Edit | Delete |
| User                                      | 2        | 255                 | 1        | 2          | ****                   | Info   | Block | Арр        | Edit | Delete |
| User                                      | 3        | 255                 | 1        | 3          | ****                   | Info   | Block | Арр        | Edit | Delete |
| User                                      | 4        | 255                 | 1        | 4          | ****                   | Info   | Block | Арр        | Edit | Delete |
| User                                      | 5        | 255                 | 1        | 5          | ****                   | Info   | Block | Арр        | Edit | Delete |
|                                           |          |                     |          |            |                        |        |       |            |      |        |

#### • Info module

You can editing the information which can be read on the terminal and in the Dweller info in the user menu (Dweller information, Machine guide and Payment system guide).

If the error reporting module is available , you can edit the error messages the are displayed to the users.

| Information modul                                                                                                    | e                  |   |
|----------------------------------------------------------------------------------------------------|--------------------|---|
| Select information type Dweller information Error reporting                                                                                                    | Payment system     |   |
| Information                                                                                                    |                    |   |
| <ol> <li>Load you laundry tag</li> <li>Press direcly on the machine you want to buy</li> <li>Press Approve         <ul> <li>Your machine is ready to start</li> </ul> </li> </ol>                |                    | ^ |
| If you dont want the system to speak, you can choose *Mute*<br>At the laungage button in the right corner in the bottom f the<br>- the system will remeber this the next time you insert your of | e screen.<br>card. |   |
| Green machine = ready to buy<br>Blue machine = Occupied<br>Yellow machine = Reserved<br>Red machine = Machine is closed                                                                          |                    | > |
| Save                                                                                                    |                    |   |
| KE Solutions AS<br>Møllevangen 24 – DK4220 Korsør                                                                                                    |                    |   |

Tlf. +45 6012 8100 info@kesolutiuons.dk - www.kesolutions.dk

### Transfer amount to users (cash systems)

The administration / property master can transfer amounts to a specific user.

Fill out User no. (Flat no.) and amount, a transaction ID can be written to, and just click »Add transfer«. Now will the transfer appears as a pending transfer. The next time the user load his card / tag will the amount be transferred to the user the transfer appears now in "Completed transfers".

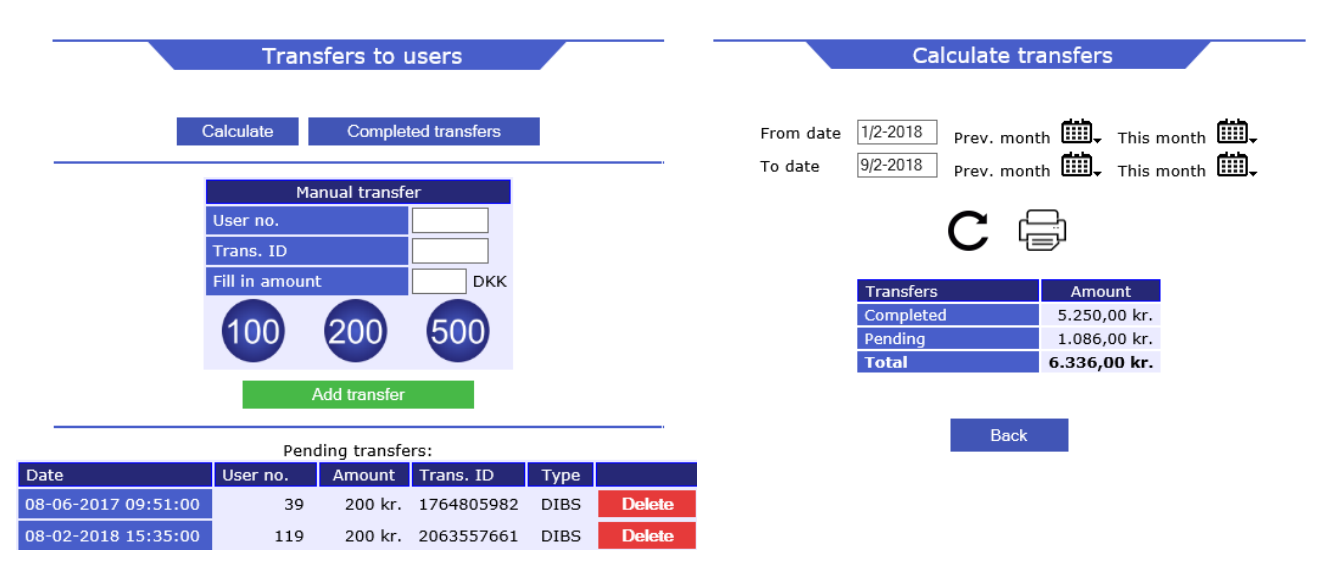

Type Admin:A transfer made by the administrator or property master / caretaker.Type DK:A transfer a user has made through a payment with credit card e.g. Dankort etc.Type PayPal:A transfer a user has made through a payment with PayPal

## **Calculate transfers**

Transfer in a selected period can be calculated.

#### **Completed transfers**

All completed transfers can be found. A transfer is completed when the amount is transferred to the user. The can select the period by the calendar buttons and you can also search for a specific user.

| Completed transfers |                     |               |              |            |      |  |  |
|---------------------|---------------------|---------------|--------------|------------|------|--|--|
|                     |                     |               |              |            |      |  |  |
| From date           | 8/2-2018 Prev. mon  | th 🎹, т       | his month    |            |      |  |  |
| To date             | 9/2-2018 Prev. mon  | th 🛄 т        | his month    | <u>شا</u>  |      |  |  |
| User no.            | Sort by:            | Transfer date | $\checkmark$ | С          |      |  |  |
|                     |                     |               |              | _          |      |  |  |
|                     | Bac                 | k             |              |            |      |  |  |
| Creation date       | Transfer date       | User no.      | Amount       | Trans. ID  | Туре |  |  |
| 08-02-2018 10:42:00 | 08-02-2018 10:44:12 | 585           | 100 kr.      | 2063323934 | DIBS |  |  |
| 08-02-2018 13:15:00 | 08-02-2018 14:13:34 | 128           | 150 kr.      | 2063460905 | DIBS |  |  |
| 08-02-2018 16:57:00 | 08-02-2018 17:02:51 | 842           | 400 kr.      | 2063619787 | DIBS |  |  |
| 08-02-2018 19:42:00 | 08-02-2018 19:50:05 | 616           | 200 kr.      | 2063734416 | DIBS |  |  |

## • Reservation / Booking

The administrator / property master can freely make reservations and delete reservations.

At booking you need to fill out the users card ID. (Flat no., Dweller no. and card no.) - At cash systems you only need to fill out the user no. (Flat no.)

A reservation can simply be deleted by click on »Delete« next to the user no.

The calendar buttons for choosing another day or month.

It is possible to search in reservations to, that includes also deleted reservations.

|                                                                 |                       | Reservation          | s                     |                       |  |  |  |
|-----------------------------------------------------------------|-----------------------|----------------------|-----------------------|-----------------------|--|--|--|
| Date 9/2-2018 This month III Next month III Search reservations |                       |                      |                       |                       |  |  |  |
|                                                                 | Max. 4 boo            | kings - Depo         | sit: 0,00 kr.         |                       |  |  |  |
| Time                                                            | <u>WASH 1 + 2</u>     | WASH 3               | DRYER 4               | DRYER 5               |  |  |  |
| at 07:00                                                        | -                     | -                    | -                     | -                     |  |  |  |
| at 09:00                                                        | -                     | -                    | -                     | -                     |  |  |  |
| at 11:00                                                        | -                     | -                    | -                     | -                     |  |  |  |
| <u>at 13:00</u>                                                 | <u>13:00 - 15:00</u>  | 1225 Delete          | 1225 Delete           | <u>14:00 - 16:00</u>  |  |  |  |
| <u>at 15:00</u>                                                 | <u> 15:00 - 17:00</u> | <u>15:00 - 17:00</u> | <u> 16:00 - 18:00</u> | <u> 16:00 - 18:00</u> |  |  |  |
| <u>at 17:00</u>                                                 | 60001 Delete          | 60001 Delete         | <u> 18:00 - 20:00</u> | 60001 Delete          |  |  |  |
| <u>at 19:00</u>                                                 | <u> 19:00 - 21:00</u> | <u>19:00 - 21:00</u> | 20:00 - 22:00         | 20:00 - 22:00         |  |  |  |

### • Blocking

If a user e.g. has lost his card, can it be blocked so it will be rejected if someone tries to use it. In the picture bellow you can see the cards there are blocked.

A blocked card / tag can be unlocked again by clicking on the »Delete« button.

You can add a blocking by click on »Make new blocking« and the users card Id. must be filled out.

#### Note!

Automatic blocking can be enabled in the system, in that case you don't need to block cards/tags by yourself. If a user uses a card/tag with a higher card no. the old one will be blocked subsequently and the Internet profile will be updated as well.

If a card with a higher Dweller no. (Only credit systems) is used will users the Internet password be reset to 1234, because a higher Dweller no. is equal with a new renter/owner.

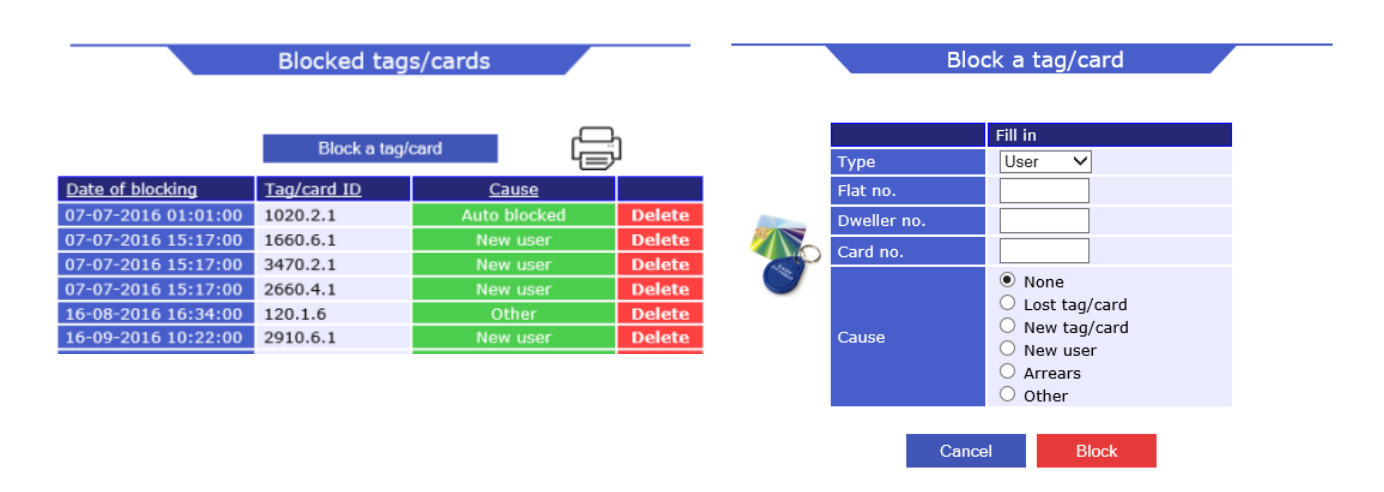

# • Status panel

The status in the administrator menu contains several options.

| A/B Hassel         S000           Server time         15-02-2018 12:59:01           Uptime         6d, 8h, 52m, 59s           App ID         VUXRWXOTTXOR | Status panel |                     |  |  |  |
|----------------------------------------------------------------------------------------------------|--------------|---------------------|--|--|--|
| A/B Hassel         S000           Server time         15-02-2018 12:59:01           Uptime         6d, 8h, 52m, 59s           App ID         VUXRWXOTTXOR |              |                     |  |  |  |
| Server time         15-02-2018 12:59:01           Uptime         6d, 8h, 52m, 59s           App ID         VUXRWXOTTXOR                                   | A/B Hassel   | S000                |  |  |  |
| Uptime6d, 8h, 52m, 59sApp IDVUXRWXOTTXOR                                                                                                    | Server time  | 15-02-2018 12:59:01 |  |  |  |
| App ID VUXRWXOTTXOR                                                                                                    | Uptime       | 6d, 8h, 52m, 59s    |  |  |  |
|                                                                                                    | App ID       | VUXRWXOTTXOR        |  |  |  |

| Edit prices | Edit opening hours | Reset counters | Log book |
|-------------|--------------------|----------------|----------|
|             |                    |                |          |

| Machine | Price     | Status | Remaining | Started  | Started | Operation |
|---------|-----------|--------|-----------|----------|---------|-----------|
| WASH 1  | >         | Ready  | -         |          | 39 t.   | CLOSE     |
| WASH 2  | 10,00 kr. | Ready  | -         |          | 30 t.   | CLOSE     |
| WASH 3  | 10,00 kr. | Busy   | ~ 52 min. | at 12:58 | 10 t.   | CLOSE     |
| DRYER 1 | 5,00 kr.  | Booked | -         |          | 5 t.    | CLOSE     |
| DRYER 2 | 5,00 kr.  | Booked | -         |          | 9 t.    | CLOSE     |

- Machine: The name is the same as at the screen in the Laundry

- Price: You can see the price for the specific machine
- Status have 4 options Ready, Busy, Reserved and Closed
- Remaining is the time there is left on a busy machine. Be aware of some inaccuracy on washing machines.
- Start time is the time a busy machine has been started.
- Started is the number of starts for the specific machine since last reset
- Total is the number of minutes a machine has been running
- (It's only the period time there is added here, therefore the time is only correct for dryers)
- Earnings is the total earnings for the specific machine since last reset
- Active, a closed machine can be active again e.g. after service
- Inactive, you can close a machine so users can't buy it

**»Edit prices**« You can edit the price of the machines (if available also prices of the programs and soap) **»Ret opening hours**« The open / close times for all days in the week can be edited **»Reset counters**« will reset the counters: Stated, Total and Earnings **»Les back**« System events and other operation lags (more on the following pages)

»Log book« System events and other operation logs (more on the following pages)

|         | Edit prices |           |         |      |  |  |  |
|---------|-------------|-----------|---------|------|--|--|--|
| Machine | Basic price | New price | Prog    | rams |  |  |  |
| WASH 1  | 10,00 kr.   | 10,00 kr. | Washing | Soap |  |  |  |
| WASH 2  | 10,00 kr.   | 10,00 kr. |         |      |  |  |  |
| WASH 3  | 10,00 kr.   | 10,00 kr. |         |      |  |  |  |
| DRYER 1 | 5,00 kr.    | 5,00 kr.  |         |      |  |  |  |
| DRYER 2 | 5,00 kr.    | 5,00 kr.  |         |      |  |  |  |
|         | Back        | Save      |         |      |  |  |  |

| Opening hours | Opens | Closing |
|---------------|-------|---------|
| Monday        | 07:00 | 21:00   |
| Tuesday       | 07:00 | 21:00   |
| Wednesday     | 07:00 | 21:00   |
| Thrusday      | 07:00 | 21:00   |
| Friday        | 07:00 | 21:00   |
| Saturday      | 07:00 | 21:00   |
| Sunday        | 07:00 | 21:00   |
| Holidays      | 07:00 | 21:00   |
|               |       |         |

| Day no.1 | Ē |
|----------|---|
| Day no.2 | Ш |
| Day no.3 | Ē |
| Day no.4 | Ш |
| Day no.5 | Ш |
| Day no.6 | Ē |
| Day no.7 | Ш |
| Day no.8 | Ē |
|          |   |

Back Save

#### • Statistics

Statistics in several levels can be extracted.

- **Daily load** shows the machine load in laundry's opening hours in percent.

You can increase the wanted statistics by choosing "All machines", "All Washing machines", "All Dryers" and a specific machine – remember to set date.

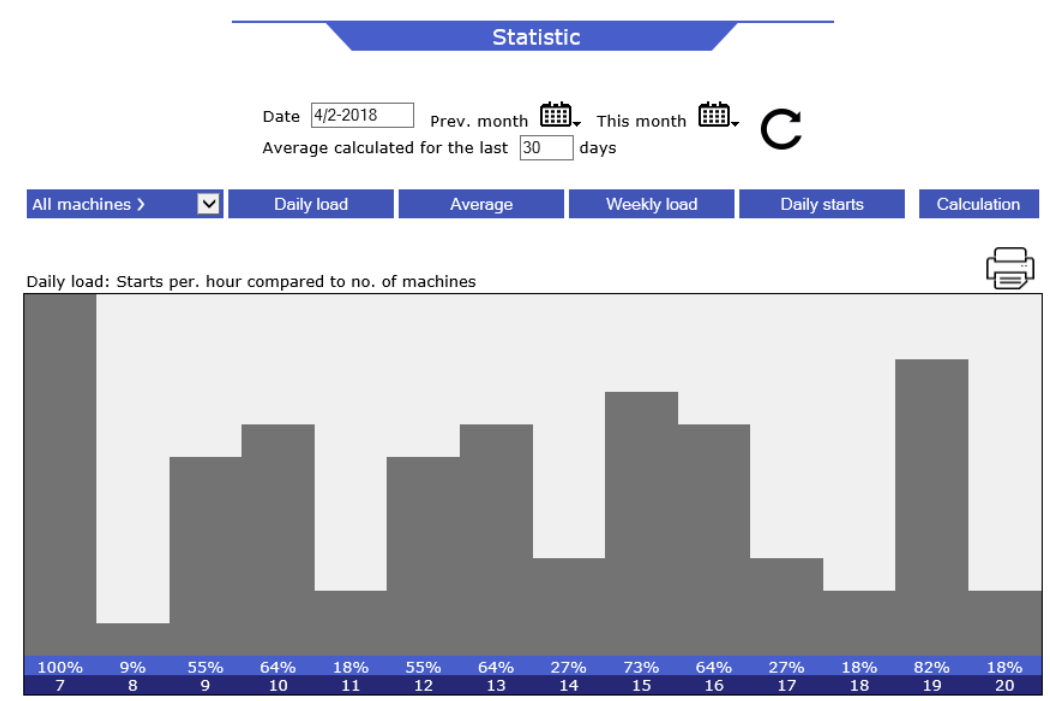

Note: If there is a Door Entry Control at the laundry, you can read out the traffic for the entries

- Weekly load shows the machine load over days of the week.

You can increase the wanted statistics by choosing "All machines", "All Washing machines", "All Dryers" and a specific machine.

Date can be selected and the week as part of the selected date appears on the screen.

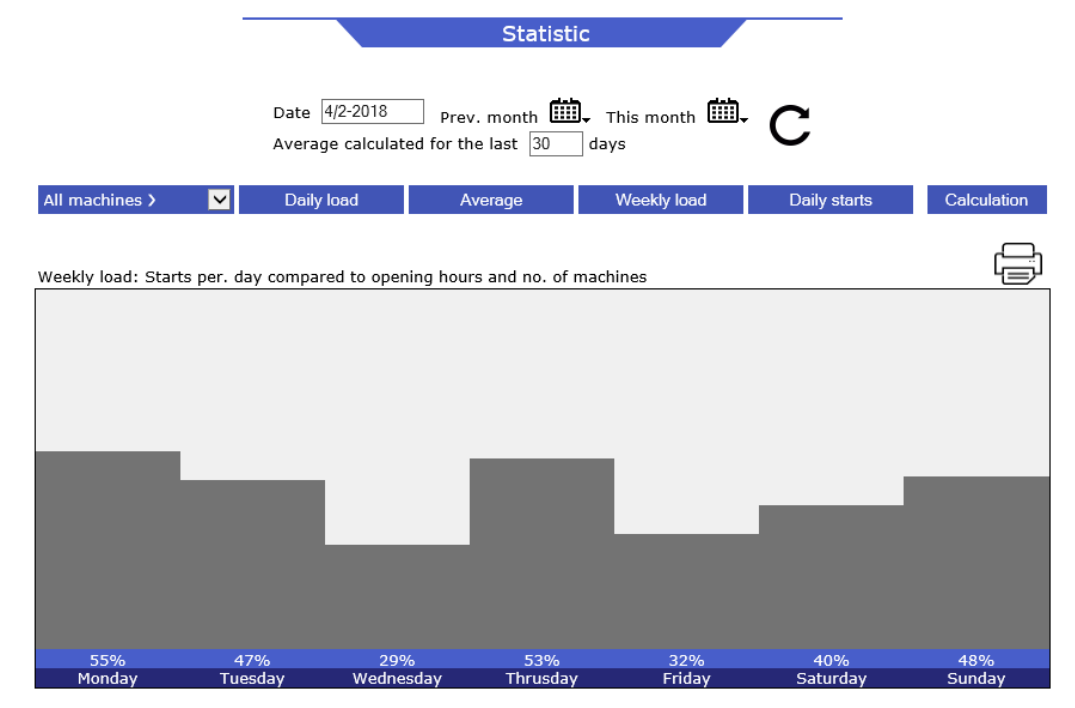

- **Daily starts** for "All machines", "All Washing machines", "All Dryers" and a specific machine can be read. For Door Entry Controls will it be number of entries per. hour.

|                   |                   |                                     | Statistic              |                       |                 |               |
|-------------------|-------------------|-------------------------------------|------------------------|-----------------------|-----------------|---------------|
|                   | Date<br>Avera     | 4/2-2018 Pre<br>ge calculated for t | v. month<br>he last 30 | This month 🛄,<br>days | с               |               |
| All machines >    | 🔽 Daily           | y load A                            | Verage                 | Weekly load           | Daily starts    | Calculation   |
| Weekly load: Star | ts per. day compa | red to opening hou                  | rs and no. of ma       | achines               |                 |               |
|                   |                   |                                     |                        |                       |                 |               |
|                   |                   |                                     |                        |                       |                 |               |
|                   |                   |                                     |                        |                       |                 |               |
|                   |                   |                                     |                        |                       |                 | _             |
|                   |                   |                                     |                        | _                     |                 |               |
|                   |                   |                                     |                        |                       |                 |               |
|                   |                   |                                     |                        |                       |                 |               |
| 55%<br>Monday     | 47%<br>Tuesday    | 29%<br>Wednesday                    | 53%<br>Thrusday        | 32%<br>Friday         | 40%<br>Saturday | 48%<br>Sunday |

- Calculate number of starts and revenue in a specific period.

Again you can choose between: "All machines", "All Washing machines", "All Dryers" and a specific machine – From and to date must be set.

|           | Calculati           | on                    | Top 20 - Wash | of the periode |
|-----------|---------------------|-----------------------|---------------|----------------|
|           |                     |                       | Tag/card ID   | Numbers        |
|           |                     |                       | 20.2.1        | 19             |
| From date | 1/2-2018 Broy mon   | th III This month III | 1110.4.1      | 19             |
|           | Prev. mon           |                       | 1290.6.1      | 13             |
| To date   | 9/2-2018 Prev. mon  | th 📖 🗸 This month 📖 🗸 | 1250.2.1      | 11             |
| Machine   | All machines 🗸 🗸    |                       | 260.4.2       | 10             |
|           |                     |                       | 130.6.1       | 10             |
| 0-1-11    | T 00 W              | Tan 00 Daving         | 3670.4.1      | 8              |
| Calcul    | ate Top 20 - wash   | Top 20 - Drying       | 40.4.1        | 8              |
|           |                     | 1080.4.1              | 8             |                |
|           |                     | 2240.4.1              | 8             |                |
|           | Calculation of th   | 780.4.1               | 8             |                |
|           | Fotal no. of starts | 586                   | 3450.6.1      | 8              |
|           | Total earning       | 15.354,00 kr.         | 2280.4.1      | 8              |

# • Transactions

An excellent feature if a user disagrees with the bill. You can read purchases all or a specific user. You have the calendar buttons to increase the time period. Flat no. can be filled out for searching on a specific user.

Overview of today's load in laundry can be easily read, when click on Transactions the purchases of today is displayed instant.

In the following columns we observe exactly the time and date, machine name and price of each purchase, and the user's card ID.

**»Calculate consumption**« You'll see the consumption / total amount of the listed transactions. Note! If a popup block is installed, it may be turned off, or to be given full access to the site.

»Cash transfers« Will appears on and contains users pending and completed transfers.

**»Manuel transaction**« gives you the option to create a transaction.

E.g. for another service at the housing property (credit based systems only)

**»Delete**« appears next to each transaction. By click on delete you will be asked for a security code. The security code is provided by the supplier.

| _                                          | Transaction archive                 |             |                          |                  |                        |              |        |  |
|--------------------------------------------|-------------------------------------|-------------|--------------------------|------------------|------------------------|--------------|--------|--|
| From da<br>To date<br>Wildcard<br>Flat no. | ate 7/2-2018<br>7/2-2018<br>d 60001 | Prev. month | D→ This mo<br>D→ This mo | nth 🛄,<br>nth 🛄, | Next mont<br>Next mont | h ∰.<br>h ∰. |        |  |
|                                            |                                     | Calculation | Manual tra               | ansaction        |                        |              |        |  |
| urchase time                               | Machine                             | Flat no.    | Dweller no.              | Card no.         | Price                  | Consumption  |        |  |
| 7-02-2018 15:11:20                         | WASH 2                              | 60001       | 255                      | 1                | 10,00 kr.              | 10,00 kr.    | Delete |  |
| 7-02-2018 15:11:28                         | WASH 3                              | 60001       | 255                      | 1                | 10,00 kr.              | 20,00 kr.    | Delete |  |
| 7-02-2018 15:11:38                         | DRYER 2                             | 60001       | 255                      | 1                | 10,00 kr.              | 30,00 kr.    | Delete |  |

# • Log book

P

Different system events and routines are logged (Appears in Danish only).

»Operation log«: Important operations routines.
 »SMS log«: If SMS is available, the messages send to users are listed here.
 »System log«: The last 100 events are listed. System log+ shows the last 500 events.

| Log book                                                           |              |                                           |            |              |  |  |  |  |  |
|--------------------------------------------------------------------|--------------|-------------------------------------------|------------|--------------|--|--|--|--|--|
| Easy v. 9.4.1 / Uptime: 14 days, 6 hours, 3 minutes and 17 seconds |              |                                           |            |              |  |  |  |  |  |
| Debest                                                             |              |                                           |            |              |  |  |  |  |  |
|                                                                    |              |                                           |            |              |  |  |  |  |  |
|                                                                    | operation to | y ownorlog                                | Oystenning | Oystenn log- |  |  |  |  |  |
| Time                                                               |              | Event                                     |            |              |  |  |  |  |  |
| 06-02-2018 01:14:                                                  | 21 Natlig E  | Natlig BACKUP foretaget                   |            |              |  |  |  |  |  |
| 06-02-2018 01:14:                                                  | 21 Alle tra  | Alle transaktioner flyttet til arkiv : OK |            |              |  |  |  |  |  |
| 06-02-2018 01:14                                                   | 21 MySQL     | oppetid : 278:35:47                       | ,          |              |  |  |  |  |  |
| 05-02-2018 07:14                                                   | 24 Kald af   | Kald af InitNet                           |            |              |  |  |  |  |  |

# • EasyLaundry app - administrator

The EasyLaundry app is available in App Store and Google Play - free of charge You will find a link online on the main page.

You only have to do the settings once. App id, username and password will be saved in the app. Booking of washing time is just a few clicks away.

Before using the app, do the following:

1: Load your service tag on the payment system in the laundry, click on the "My Account" button, click on "create app key" and fill in your phone number.

2: Open the app on your phone and press the "download app key" button, fill in your phone number again and press the "download app key" button. Then the app ID, username and password are retrieved into the app and it's ready for use.

Press the "GEM/Save" button.

You can choose between Danish and English language. If you change your password, then it must also be changed in the ap

|             | <br>Gem indstillinger             |  |
|-------------|-----------------------------------|--|
| p settings. | <br>DEBIO<br>2017 KEsolutions A/S |  |
|             |                                   |  |

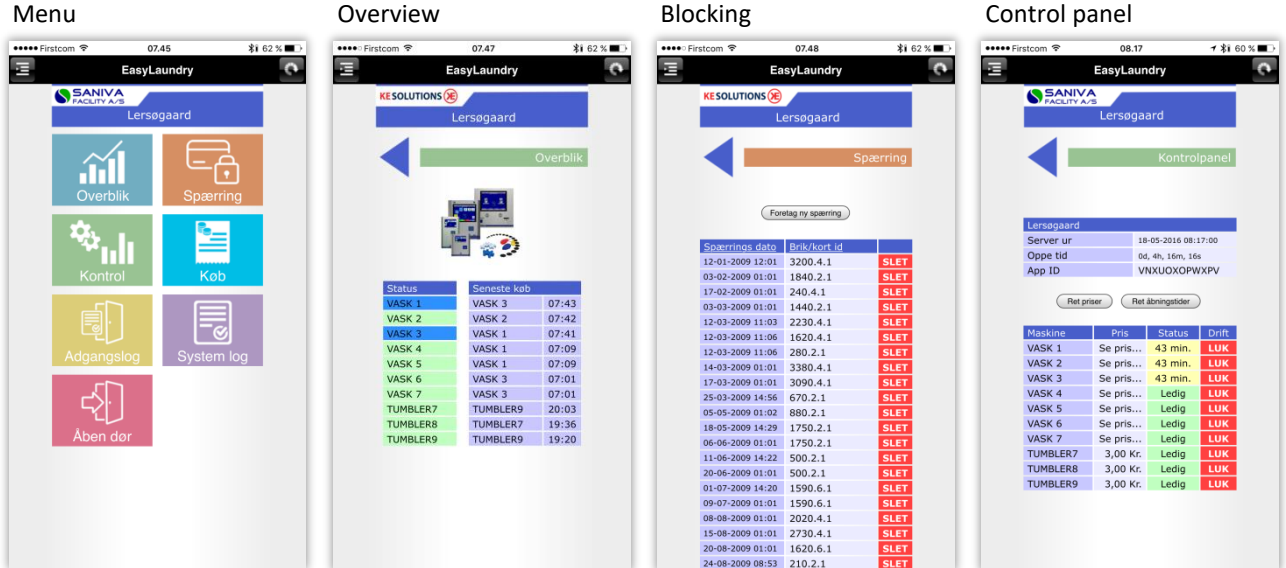

୍ୟ ଅ ଲୋ 67 % 🔳 🗖

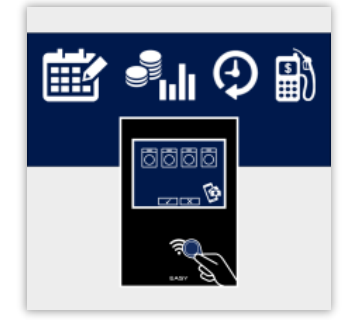

14.13

lstillir

60001

....

VUXRWXOTTXOR

ent app nøgle

Udfyld eller he

App ID

Bruge

Adgang

# InetTap - data export (credit based systems)

| • Logged in: iNetTap | A/B Møllevangen                                                                        |  |
|----------------------|----------------------------------------------------------------------------------------|--|
|                      | G     P     Account     Data export       Log out     Help     Account     Data export |  |
|                      | Login                                                                                  |  |
|                      |                                                                                        |  |
|                      | Fill in your Login                                                                     |  |
|                      | Username                                                                               |  |
|                      | Password                                                                               |  |

# • Login

The Property Office needs to login before it get access to the Inet menu. The login detail is provides by the supplier. Future password can be changed in account.

# • Help

Short explanations about the administrations menu can be found.

# • Account

The username and password can be changed.

# • Data Export

Our manual data extraction system (If you like, you can get the data by E-mail e.g. every month)

The calendar button for setting the period you want to extract data from. (Purchases) Remember to click on »Update« after period selection.

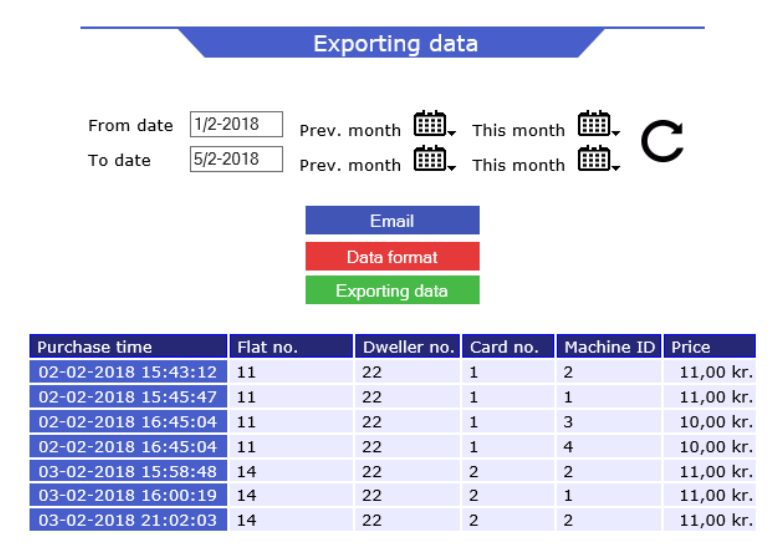

# • Exporting data

Select a desired period, click on »Exporting data« after a moment a new window appears with all the Purchases data. Click on "Files" in the upper left corner and safe the file to the hard drive, you have to choose TXT as file type. Now you can load the file into the administration program

Note! Be aware of small delays. (5-30sec.)

Remember you can get the data by E-mail automatically ex. 1st. in every month.

# 4. Service menu

# Opstart

• Service Menu

following tabs:

The Easy program starts automatic with Windows<sup>®</sup> a shortcut is located in the start menu.

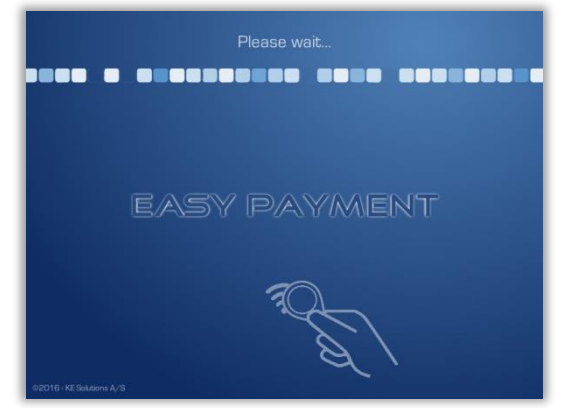

 Global Logs
 Price and time
 Opening hours
 Reprogramming
 Blocking

 Image: Constraint of the second second secon

A Service tag/card opens the service menu with the

Global, Logs, Price and times, Opening hours,

Keyboard short key to the service menu is F10

**Reprogramming and Blocking.** 

• Superuser menu (normally not used)

A Super tag/card opens the Super user menu with following tabs:

Global, Logs, Reprogramming, Rapport, Reservation and Printer.

- \* Reservation and Printer are options
- Keyboard short key to the Super user menu is F11

| Terminal name<br>A/B Hassel |        | Multilink ne  | twork           |     | Version 9.4.1+<br>Uptime: | 0:34:39            |  |  |
|-----------------------------|--------|---------------|-----------------|-----|---------------------------|--------------------|--|--|
| Headline text               |        | Sanicom n     | etværk          |     | 09 🕃 45                   |                    |  |  |
| A/B Hassel                  |        | Internet on   | Internet online |     |                           | Backup to all days |  |  |
| No group desktop            |        | Icon text si: | ze              | 2   | Menu text size            | 2                  |  |  |
| Desktop color               |        |               | (               |     | <b>#</b>                  | 🧸 🧸 🤞              |  |  |
| Botten type                 | Smiley | Normal        | © Bo            | old | Sighted                   | Glass              |  |  |
|                             |        | Volume Co     | ntrol           |     |                           |                    |  |  |
|                             | -      |               |                 | +   | Test                      |                    |  |  |

# Side 28/34

# Global

| Global Logs Pric            | ce and time Ope | ning hours Reprogramming           | Blocking                                            |  |  |  |  |  |
|-----------------------------|-----------------|------------------------------------|-----------------------------------------------------|--|--|--|--|--|
| Terminal name<br>A/B Hassel |                 | Multilink network                  | Version 9.4.1+<br>Uptime: 0:34:39                   |  |  |  |  |  |
| Headline text<br>A/B Hassel |                 | Sanicom netværk<br>Internet online | 09     45     Image: Color       Backup to all days |  |  |  |  |  |
| No group desktop            | •               | Icon text size                     | Menu text size                                      |  |  |  |  |  |
| Desktop color               |                 |                                    | × × × ×                                             |  |  |  |  |  |
| Botten type                 | Smiley          | © Normal   ◎ Bold                  | Sighted                                             |  |  |  |  |  |
| Volume Control              |                 |                                    |                                                     |  |  |  |  |  |
|                             |                 |                                    |                                                     |  |  |  |  |  |
| 👖 <u>C</u> lose program     |                 | Keyboard                           | 👖 Qlose menu >                                      |  |  |  |  |  |

# • Terminal name and menu headline text

You can give a name to the Easy system e.g. A/B laundry, Terminal name is showed on the Internet pages and the Menu headline is showed on the user Interface.

• Multilink network status (If available, SaniCom and SigmaCom is showed too) Green = Communication OK, Red = No communication

# • Clock

If necessary, the computers clock can be adjusted

- Show group desktop (require reboot don't change) At group choice the machines are places in the categories: Washing machines, Dryers and Other
  E.g. all washing machines are located under "Washing machines", all dryers under "Dryers" and other machines under "Other".
  (If there aren't any "other" machines the icon is hided)
- Icon and menu text size (require reboot) The text size can be adjusted in size 1, 2 or 3
- **Desktop colours** (Background on the user interface)
- A wallpaper or colour can be selected. E.g. blue or green.

# • Button type

- There are 5 button types available for Approve / Cancel buttons, default "glass" (don't change)
- Backup to all days
- When the installer is finished and everything is tested, then click on the button to save data all week. Especially if you want to shut the system down for a day or more.
- Volume control
- The speaker volume can be adjusted
- Keyboard
- Opens a build in onscreen keyboard for the setups It's very important to close it after use.

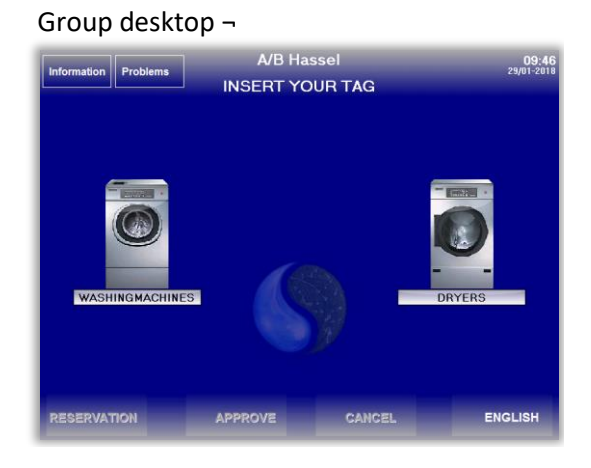

# **Price and times**

In this tab you can edit price, length of period and more.

With the Start and Stop button in the bottom, you can directly start or stop a machine.

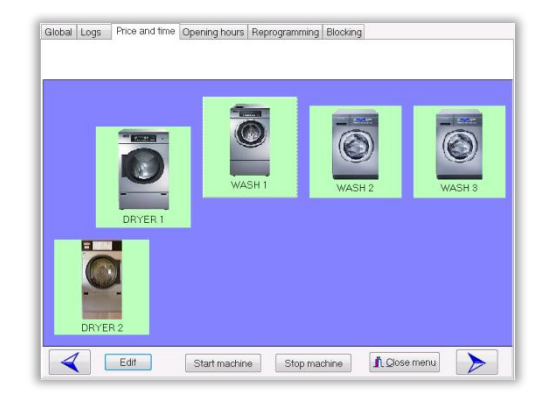

Click on a machine and click on »Edit«

| Basic price<br>Happy Hour discoun<br>Time (Period time)<br>No start before close | 1000                                                                           |
|----------------------------------------------------------------------------------|--------------------------------------------------------------------------------|
| Machine <ul> <li>Open</li> </ul>                                                 | ◯ Closed ● Show ◯ Hide                                                         |
| Statistics<br>No. of starts<br>Earnings<br>No. of minutes                        | =     39       =     29,00     Start Machine       =     1720     Stop Machine |
|                                                                                  | OK Cancel                                                                      |

# • Basic price

The price of the selected machine in øre/cent. At EasyCom, SaniCom and Sigma machines this is just the basic price, program/add-on prices must be set at its setup,

• Surcharges (only available if this function is checked on the system tab) If a user's card no. is > 200, then will the price of the machine be: "Basic price + Surcharges"

# • Happyhour discount

Discount on a machine in the "Happyhour opening hours" is set in øre/cent (0 = no discount)

# • Time (Period time)

The time a washing machines is forced busy and the active running period for dryers, iron rollers, spinners, doors and solariums (Typ. 10-15 min.). Typical 1 min. for humidity dryers and doors. **Note!** If time is set to "0" the multilink relay stays active for 0,5 sec. and the machine will turn ready again.

# No start before closing

If you want limit a machine not to be started e.g. 30 min. before the laundry is closing, you can set it here

# Machine

- Open/closed machine. If a machine is out of order you can close it and the icon goes red.
- Show/hide. If it is hidden, it won't be visible for the users. It is an alternative to close machine. A soap / rinse dispenser combined with a washing machine is often hidden.

# • Statistic

A small counter which shows the machines no. of starts and earning in Kr. / € and no. of operating min. (Operating min. = no. of starts x period time)

# • Humidity ctrl. Dryers – 1st. Period time (only visible at humidity dryers)

The time you at least get when you buy the dryer - typ. 10 min. Then settled typ. per.1 min. (period time) Angiver hvor lang tumbler mindst købes for typisk. 10 min. herefter afregnes typisk pr.1min. (periodetid)

# **Opening hours**

| (                        | àlobal Logs     | Price ar   | nd time          | Opening hours    | Reprogrammir  | ng Blocking                                                        |
|--------------------------|-----------------|------------|------------------|------------------|---------------|--------------------------------------------------------------------|
| Opening hours Happy hour |                 |            |                  |                  |               | <ul> <li>Opening form</li> <li>Follow the opening hours</li> </ul> |
|                          | Monday          | Opens      | Closing<br>21:00 | 9 Start<br>20:00 | Stop<br>22:00 | ⊚ Permanet open                                                    |
|                          | Thuesday        | 07:00      | 21:00            | 20:00            | 22:00         | Permanet closed                                                    |
|                          | Wednesday       | 07:00      | 21:00            | 20:00            | 22:00         | <ul> <li>Follow with machine stop</li> </ul>                       |
|                          | Thursday        | 07:00      | 21:00            | 20:00            | 22:00         | DEC open form                                                      |
|                          | Friday          | 07:00      | 21:00            | 20:00            | 22:00         |                                                                    |
|                          | Saturday        | 07:00      | 21:00            | 20:00            | 22:00         | <ul> <li>Permanent open</li> <li>Follow opening hours</li> </ul>   |
|                          | Sunday          | 07:00      | 21:00            | 20:00            | 22:00         | Follow opening hours                                               |
|                          | Holidays        | 07:00      | 21:00            | 20:00            | 22:00         | Extra time before opening 0 🗭 Min.                                 |
|                          |                 |            |                  |                  |               | Extra time after closing 0 🙆 Min.                                  |
|                          | Max. number     | s of activ | e purcha         | ase per. custom  | er 0 🚔        |                                                                    |
|                          | +/- no. of pur  | chases ir  | n the Ha         | ppy Hour period  | 0             |                                                                    |
| Washing machines only    |                 |            |                  |                  |               |                                                                    |
|                          |                 |            |                  |                  |               |                                                                    |
|                          | $\triangleleft$ |            |                  | Ĩ                | Keyboard      | I Close menu                                                       |

# • Opening hours

The opening hours can be set independently - from Monday to Sunday and for holidays.

# • Happyhour

A time period where the users can wash with discount can be set. (Discount is adjusted by each machine in the tab Price and Time – (default 0kr. / cent)

# • Max. Numbers of active purchases per. customer

You can set a limit for the numbers of machines a single user is allowed to buy.

- The user can buy machines again when the machines are finish.

Default is the limit "0" and it is equal with NO LIMITS.

# +/- no. of purchases in the happy hour period

If a max no. of purchases is set, you can configure whether users can buy more or fewer machines in the happy hour period – this works even when not given happy hour discount.

# Washing machines only

Mark the checkbox if the limits only need to cover the washing machines (Recommended)

• Opening form (Easy terminal)

Here is selected on the opening hours must be followed, Permanent open or closed ("follow with machin stop", means the dryers stops when closing time is reached)

- **DEC opening form** (only showed if a Door Entry Control is available) Here is selected on the opening hours must be followed, Permanent open or closed
- Extra time before opening (allows entry before opening) If openings hours is followed, an extra time of minutes before opening can be added (typ. 5 min.)
- Extra time after closing (allows entry after closing) If openings hours is followed, an extra time of minutes after closing can be added (typ. 5 min.)

# Blocking

| Global Log        | is Price                 | and time | Openin                        | g hours                         | Reproc  | ramming | Block | ing      |       |              |       |
|-------------------|--------------------------|----------|-------------------------------|---------------------------------|---------|---------|-------|----------|-------|--------------|-------|
| <b>Туре</b><br>11 | <b>Flat nr</b> .<br>1212 | Dwe<br>1 | ller no.(                     | Card no                         |         | 🗙 Remov | /e    |          | 🗸 Add |              |       |
| Blocked card      | ls / tags                |          |                               |                                 |         |         |       |          | 🔽 Ai  | ut. blocking | 9     |
| Date              |                          | Ca       | rd ID                         |                                 |         |         |       |          |       |              |       |
| 2/7/2018 7:       | 12:52 AM                 | 11       | .1212.1.                      | 1                               |         |         |       |          |       |              |       |
| 📟 On-Screen I     | (eyboard                 |          |                               |                                 |         |         |       |          |       |              | • •   |
| Esc § 1           | /2 1                     | 2 # 3 *  | <sup>4</sup> 4 <sup>%</sup> 5 | <sup>&amp;</sup> 6 <sup>7</sup> | 7 (8    | ) 9 = ( | ) ? + |          | Bksp  | Home         | PgUp  |
| Tab               | q w                      | e r      | t                             | y u                             |         | о р     | å     | <u>^</u> |       | End          | PgDn  |
| Caps              | a s                      | df       | g                             | h j                             | k       | a       | e ø   | * .      |       | Insert       | Pause |
| Shift             | < Z                      | хс       | V                             | b n                             | m       | Ê, Î.   |       | Shift    | ↑ Del | PrtScn       | ScrLk |
| Ctrl 💐            | Alt                      |          |                               | /                               | AltGr 🔳 | Fn      | Ctrl  | ) (      | ↓ →   | Options      | Help  |
|                   |                          |          |                               | 3                               |         |         |       |          |       |              | $\nu$ |

• Blocking of tags or cards (primary at credit systems)

You can Block and unblock card or tags.

Fill out Flat, Dweller and card. No og click »Add« for blocking of card / tag.

Note! The type 11 may not be edited. It tells it is a user card you are going to block.

A complete list of the blocked cards is seen in the wide field.

You unblock a card by clicking on the card ID. in the list, followed by a click on the» Remove« button.

The build in onscreen keyboard is located in the bottom of the screen.

Note! Overall, it is much more easy to block tags /cards by the Internet pages

• Auto blocking (mainly credit systems)

In the upper right corner there is a checkbox for automatic blocking of cards / tags.

E. g.:

If a user has been buying with a card with a higher Dweller no. than previously used, then will the old one be blocked and the Internet user profile updates and password resets to 1234

- If Dweller no. increases that's equal with new tenant /owner because the Flat no. won't change.

If a user has been buying on a card with a higher Card no. than previously used, then will the old one be blocked and the Internet user profile just updated with the new card number

- If Card. no increases that's equal with a new card for the same tenant/owner (e.g. lost the old one).

Note! Of course, the Flat No, need to be the same.

Info! Dweller no increases when new tenant is moving in and card. no. increases when a tenant has thrown a card away.

# Logs

| Global Logs Sigma Reprogramming Report Reservation Printer                                                                                                    |
|----------------------------------------------------------------------------------------------------|
| ● System log       ○ Operation log       ○ Todays buy       ○ Buy archive       ○ SMS         Select number of logs       ●       25       ○ 50       ○ 75       ○ 100       ○ 500                                                                                                    |
| Timestamp         I Text           10-09-2009 14:59:36         Tagwiz fundet på COM2           10-09-2009 14:59:36         COM2 åbnet           10-09-2009 14:56:49         60001 : Kort indsat           10-09-2009 14:56:31         Start maskine WASH 2           10-09-2009 14:56:37         2 : Kort indsat |
|                                                                                                    |

Many Events are logged and by the four categories you will be able to trace almost everything. You can get listed the latest 25, 50, 75, 100 or 500 logs.

The system and operation log will be in Danish mainly.

# • System log

Almost any event will be stored in this log, from loading a card / tag to start and stop of machines

• Operation log

Daily routines will be logged here. E.g. backup, reboot messages etc.

• Today buy

The purchases of today are listed with card id., price and balance.

• Buy archive

All purchases older than one day is listed here.

• SMS

The messages send to users are listed here.

Note! Overall, it is easier to view log by the Internet pages

# Reprogramming

• Property master / caretaker can reprogram chip cards / tags e.g. new tenant is moving in. (mainly user at credit systems)

### Chip card:

Load service or super card (remove the service card / tag again) Select the reprogramming tab Load the user card you want to reprogram (Easy might say welcome – this is ignored) Dweller and card no. from the user car can be read Edit the no. you wants to change by the build in keyboard Click on the »Reprogram« button - A green square appears when the new numbers are transferred to the card

### TAG:

Load service or super card (tag) Select the reprogram tab Open Keyboard Place and hold the tag, you want to reprogram, against the wireless symbol on the tag reader Edit the number there must be changed Click on the »Reprogram Tag« button

- A green square appears when the new numbers are transfer to the tag

| Reprogramming chip cards 7                                                                                  | Reprogramming tags <sub>1</sub>                                                                                                    |  |  |  |  |  |
|----------------------------------------------------------------------------------------------------|----------------------------------------------------------------------------------------------------|--|--|--|--|--|
| Global Logs       Price and time       Opening hours       Reprogramming       Blocking         Dweller no. | Global Logs       Price and time       Opening hours       Reprogramming       Blocking         I. Open keyboard       1. Open keyboard       2. Place and hold tag in front of the tagreader         Dweller no.       3. Edit the no. you want to change         Card no.       4. Olick on "Reprogramme Tag" |  |  |  |  |  |
| Keyboard 🕅 Glose menu                                                                                       | Keyboard 💽 Close menu                                                                                                    |  |  |  |  |  |

Note!

If a card/tag gets 254 as card no., you can enter the laundry by the entry control and delete bookings, but you can't buy machines on the payment system.

If a card/tag gets 255 or 145 as card no., you can enter the laundry by the entry control, but you can't buy machines on the payment system.